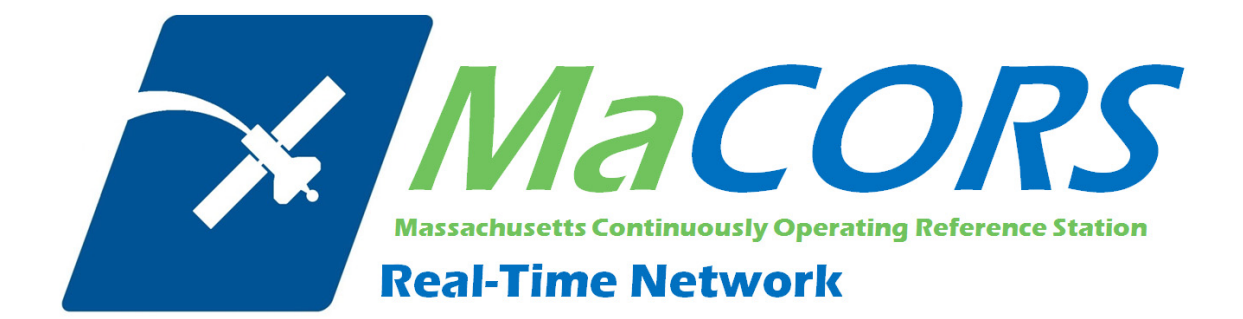

# **MaCORS Quick Guide**

Rover Configuration & Activation for Leica Geosystems System 1200 & Airlink Modem This Quick Guide outlines configuring the Leica Geosystems System 1200 Rovers & Airlink modem to work with MaCORS.

- Configuring the Real Time Interface
- Configuring the MaCORS corrections

### Firmware Requirements

| Hardware Type | Firmware Version |             |
|---------------|------------------|-------------|
|               | Minimum          | Recommended |
| RX1250        | 6.02             | 8.xx        |
| GX1230        | 6.02             | 8.xx        |

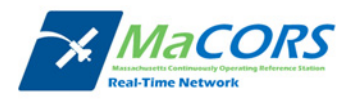

# **Airlink Configuration**

Setting up the IP Address & TCP/IP Port

| 17:10       0       1:0       *       *       *       *       *       *       *       *       *       *       *       *       *       *       *       *       *       *       *       *       *       *       *       *       *       *       *       *       *       *       *       *       *       *       *       *       *       *       *       *       *       *       *       *       *       *       *       *       *       *       *       *       *       *       *       *       *       *       *       *       *       *       *       *       *       *       *       *       *       *       *       *       *       *       *       *       *       *       *       *       *       *       *       *       *       *       *       *       *       *       *       *       *       *       *       *       *       *       *       *       *       *       *       *       *       *       *       *       *       *       *       *       *       *       *       * </th <th><ul> <li>Since this device is actually going to be used as the Internet device, we now need to reconfigure the Internet and Real-time interfaces.</li> <li>1. Attach your modem to Port 1 or 3 (GX1230) or to the Clip-on Port (SmartRover) on the sensor.</li> <li>2. Press the ON (PROG) button to turn on the sensor</li> <li>3. Select 5 Config from the Main Menu</li> </ul></th> | <ul> <li>Since this device is actually going to be used as the Internet device, we now need to reconfigure the Internet and Real-time interfaces.</li> <li>1. Attach your modem to Port 1 or 3 (GX1230) or to the Clip-on Port (SmartRover) on the sensor.</li> <li>2. Press the ON (PROG) button to turn on the sensor</li> <li>3. Select 5 Config from the Main Menu</li> </ul> |
|----------------------------------------------------------------------------------------------------|----------------------------------------------------------------------------------------------------|
| 17:15       Il=0       Il=0                                                                                                    | 4. Select 4 Interfaces                                                                                                    |
| 17:27       7 L1=7       *       AB         Interfaces       7       L2=7       *       *       AB         Interface       Port       Device       AB         Interface       Port       Device       AB         MEA Out 1       -       -       -         NMEA Out 2       -       -       -         Export Job       -       -       -         Hidden Pt       -       -       -         Tilt       -       -       -         Meteo       -       -       -         CONT       EDIT       CTRL       -                                                                                                    | <ol> <li>From the CONFIGURE Interfaces screen, highlight<br/>the Real-Time interface and press the F3 (EDIT)<br/>button.</li> </ol>                                                                                                    |

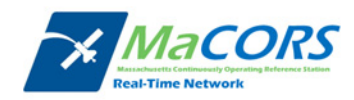

| 17:12       I1:0       I:0       II:0       II:0                                                                                                    | <ol> <li>Select Rover from the R-Time Mode field and the appropriate real-time data type from the R-Time Data field.</li> <li>Select the port to which the modem is connected from the Port field.</li> <li>Select the appropriate reference sensor and antenna from the Ref Sensor and Ref Antenna fields, as shown.</li> </ol>                            |
|----------------------------------------------------------------------------------------------------|----------------------------------------------------------------------------------------------------|
| 12:23 pm       0:6:8         DONFIGURE       13         Internet Interface       X         Port       MARNING: 956         Dev       This port is already         ID       Real-Time interface.         Set       Do you wish to close the         Use       Real-Time interface?         (configured to be used by the interface for the interface for the i | 9. Once all of the Internet settings are correct, press<br>the F1 (CONT) button. If you receive a "Warning<br>956" message, press the F6 (YES) button to close<br>the Real-Time Interface. That will be reconfigured<br>in the next step.                                                                                                    |
| 17:19       Interfaces         Interfaces       Interface         Interface       Port         Device       Real-Time         ASCII Input       -         ASCII Input       -         NMEA Out 1       -         NMEA Out 2       -         Export Job       -         Hidden Pt       -         Tilt       -         Meteo       -         EDIT       CTRL                                                                                                    | 10. Access the network settings for the Real-Time interface by pressing F4 (CTRL).                                                                                                    |
| 17:19       Ite 0       Ite 0 <td< td=""><td><ul> <li>11. Highlight Station: and hit the Enter button</li> <li>12. Select F2 (NEW)</li> <li>13. Name the server and enter in the correct IP address of the new server; (please check the <u>RTK Data Products</u> tab on the MaCORS website for both the IP address and a <b>Port</b> number for the real-time data product that is desired).</li> </ul></td></td<>                                                                                                    | <ul> <li>11. Highlight Station: and hit the Enter button</li> <li>12. Select F2 (NEW)</li> <li>13. Name the server and enter in the correct IP address of the new server; (please check the <u>RTK Data Products</u> tab on the MaCORS website for both the IP address and a <b>Port</b> number for the real-time data product that is desired).</li> </ul> |

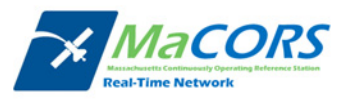

| 17:18<br>CONFIGURE<br>Edit Stati<br>Name<br>Number | 8     L2=0     8     A       MaCORS     64.28.83.185/10000 | Example:<br>• For MaCORS enter: 64.28.83.185/10000                                                                   |
|----------------------------------------------------|------------------------------------------------------------|----------------------------------------------------------------------------------------------------|
| Protoco1                                           | 04.28.85.185/10000                                         | <ul> <li>Press Enter button</li> </ul>                                                                               |
| Use Coords                                         | : No 🕩                                                     | 14. Press F1(STORE).                                                                                                 |
| ABCDE FGHI                                         | J KLMNO PQRST UVWXY Z*?/                                   | 15. Once all of the interfaces have been properly configured, press the F1 (CONT) button to return to the Main Menu. |

NOTE: You will need to verify that the R-Time Data in step 6, the Port number in step 13 and the Ref Network type in step 5 of the next section all correspond. The recommended settings are:

- R-Time Data: RTCM v3
- Port: 10000 (MAX corrections for all of MaCORS)
- Ref Network: MAX

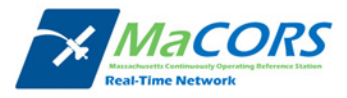

# **MaCORS** Corrections

Configuring the MaCORS corrections

| 17:10       Ileo       Ileo | <ul> <li>After modem successfully initializes, our next step is to configure the real-time corrections.</li> <li>1. From the Main Menu, select Config</li> <li>2. Select Interfaces</li> </ul> |
|----------------------------------------------------------------------------------------------------|----------------------------------------------------------------------------------------------------|
| 17:19       Interfaces         Interface       Port         Interface       Port         Real-Time       1         ASCII Input       -         ASCII Input       -         NMEA Out 1       -         NMEA Out 2       -         Export Job       -         Hidden Pt       -         Tilt       -         Meteo       -         CONT       EDIT CTRL                                                                                                    | <ol> <li>Highlight the Real-Time interface and Press<br/>F3(EDIT)</li> </ol>                                                                                                    |
| 17:12       It=0       It=0 | 4. Press the F2(ROVER) key.                                                                                                    |

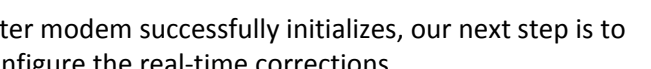

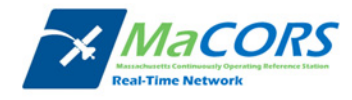

| 17:20       II:0       II:0      | <ul> <li>5. In the Additional Rover Options General page set:</li> <li>Accept Ref to Any Received</li> <li>Ref Network as appropriate</li> <li>Send User ID as Yes</li> <li>Enter User ID and Password provided by MaCORS</li> <li>Press F5(GGA) and set to Automatic</li> <li>Press F1(CONT) back to Main Menu</li> </ul> |
|----------------------------------------------------------------------------------------------------|----------------------------------------------------------------------------------------------------|
| 19:30       7       11:7       11:7       11:7       11:7       11:7       11:7       11:7       11:7       11:7       11:7       11:7       11:7       11:7       11:7       11:7       11:7       11:7       11:7       11:7       11:7       11:7       11:7       11:7       11:7       11:7       11:7       11:7       11:7       11:7       11:7       11:7       11:7       11:7       11:7       11:7       11:7       11:7       11:7       11:7       11:7       11:7       11:7       11:7       11:7       11:7       11:7       11:7       11:7       11:7       11:7       11:7       11:7       11:7       11:7       11:7       11:7       11:7       11:7       11:7       11:7       11:7       11:7       11:7       11:7       11:7       11:7       11:7       11:7       11:7       11:7       11:7       11:7       11:7       11:7       11:7       11:7       11:7       11:7       11:7       11:7       11:7       11:7       11:7       11:7       11:7       11:7       11:7       11:7       11:7       11:7       11:7       11:7       11:7       11:7       11:7       11:7       11:7       11:7       11:7       < | <ol> <li>The connection can also be made in the Survey<br/>program. Here again, press the Shift key and<br/>then press the F4(CONEC) key.</li> </ol>                                                                                                    |
| 17:29       11:7       11:7       11:7       11:7       11:7       11:7       11:7       11:7       11:7       11:7       11:7       11:7       11:7       11:7       11:7       11:7       11:7       11:7       11:7       11:7       11:7       11:7       11:7       11:7       11:7       11:7       11:7       11:7       11:7       11:7       11:7       11:7       11:7       11:7       11:7       11:7       11:7       11:7       11:7       11:7       11:7       11:7       11:7       11:7       11:7       11:7       11:7       11:7       11:7       11:7       11:7       11:7       11:7       11:7       11:7       11:7       11:7       11:7       11:7       11:7       11:7       11:7       11:7       11:7       11:7       11:7       11:7       11:7       11:7       11:7       11:7       11:7       11:7       11:7       11:7       11:7       11:7       11:7       11:7       11:7       11:7       11:7       11:7       11:7       11:7       11:7       11:7       11:7       11:7       11:7       11:7       11:7       11:7       11:7       11:7       11:7       11:7       11:7       11:7       11:7      | <ol> <li>When the survey is done, press the Shift key and<br/>then press the F4(DISCO) key.</li> </ol>                                                                                                    |

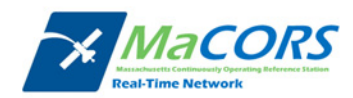

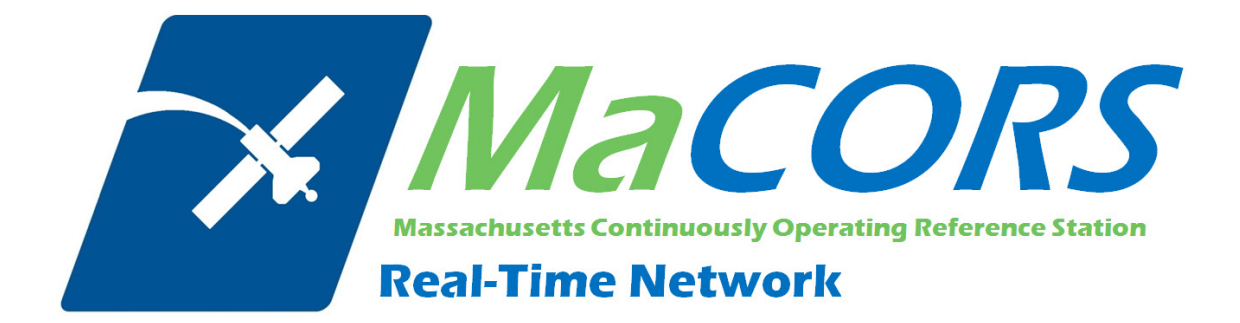

# **MaCORS Quick Guide**

Rover Configuration & Activation for Leica Geosystems System 1200 & GFU24 Modem with AT&T Service This Quick Guide outlines configuring the Leica Geosystems System 1200 Rovers & the GFU24 modem with AT&T Service to work with MaCORS.

- Getting Started
- Configuring the Internet Interface
- Configuring the MaCORS corrections

### Firmware Requirements

| Hardware Type | Firmware Version |             |
|---------------|------------------|-------------|
|               | Minimum          | Recommended |
| RX1250        | 6.02             | 8.xx        |
| GX1230        | 6.02             | 8.xx        |

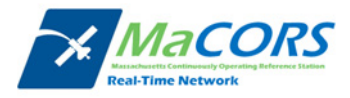

### **Getting Started**

There are a few steps that need to be taken prior to activating your AT&T modem.

- 1. First, make sure you have the following equipment:
  - 744754 GFU24 GSM modem from Leica
  - 734756 GAT5 antenna from Leica

And

- GX1230 or RX1250/GHT56 Smart Rover from Leica
- SmartWorx firmware v5.5 or higher

Next you'll need to set up an account with AT&T and purchase a wireless data plan. A plan with unlimited data transfer is recommended.

- 2. Obtain a SIM card with the appropriate data plan from your local AT&T representative:
  - Company Name
  - Contact Person
  - Business Address/Shipping Address
  - Business Phone Number
  - Federal Tax ID Number

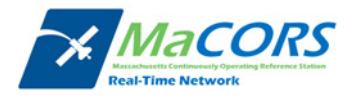

# **GFU24** Configuration

Setting up the Domain Name / IP Address & TCP/IP Port

| 12:15 pm       13       6:9       1         ATX1230       13       R:4       1       1         10:10       10:00       0       0       0         1       Survey       2       Programs       3       Manage         1       Survey       2       Programs       3       Manage         4       Convert       5       Config       6       Tools         4       Convert       5       Config       6       Tools | <ul> <li>Since this device is actually going to be used as the Internet device, we now need to reconfigure the Internet and Real-time interfaces.</li> <li>1. Attach your modem to Port 1 or 3 (GX1230) or to the Clip-on Port (SmartRover) on the sensor.</li> <li>2. Press the ON (PROG) button to turn on the sensor</li> <li>3. Select 5 Config from the Main Menu</li> </ul> |
|----------------------------------------------------------------------------------------------------|----------------------------------------------------------------------------------------------------|
| 12:17 pn       6.9         GPS1200       13         Scaffguration:       RVER         1 Survey Settings       2         2 Instrument Settings       3         3 General Settings       4         4 Interfaces       A T                                                                                                    | 4. Select 4 Interfaces                                                                                                    |
| 17:27       Interfaces         Interfaces       Interfaces         Interface       Port         Device       AB         ASCII Input       -         ASCII Input       -         NMEA Out 1       -         NMEA Out 2       -         Export Job       -         Hidden Pt       -         Tilt       -         Meteo       -         CONT       EDIT                                                            | <ol> <li>From the CONFIGURE Interfaces screen,<br/>highlight the Internet interface and press the<br/>F3 (EDIT) button.</li> </ol>                                                                                                    |

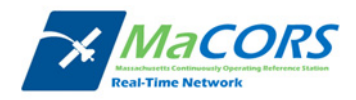

| 17:28       Image: Constitute of the second second se | <ol> <li>6. Select Yes from the Internet field.</li> <li>7. Select the port to which the modem is connected from the Port field.</li> <li>8. Press the F5 (DEVCE).</li> </ol>                                                                                                    |
|----------------------------------------------------------------------------------------------------|----------------------------------------------------------------------------------------------------|
| 03:59 pm<br>CONFIGURE       G:0       *       *       *       *       *       *       *       *       *       *       *       *       *       *       *       *       *       *       *       *       *       *       *       *       *       *       *       *       *       *       *       *       *       *       *       *       *       *       *       *       *       *       *       *       *       *       *       *       *       *       *       *       *       *       *       *       *       *       *       *       *       *       *       *       *       *       *       *       *       *       *       *       *       *       *       *       *       *       *       *       *       *       *       *       *       *       *       *       *       *       *       *       *       *       *       *       *       *       *       *       *       *       *       *       *       *       *       *       *       *       *       *       *       *       *       *                                                                                                    | <ul> <li>From the GPRS Internet Devices screen</li> <li>9. Highlight your modem (Siemens MC75) and press the F3 (EDIT) key.</li> <li>This takes you to the Edit Device screen</li> <li>10. Press the F5 (DEFLT) key to ensure that your modem's default settings are loaded.</li> <li>11. Press F1 (CONT)</li> </ul> |
| 18:15       Image: Construct of the second second sec | <b>12.</b> Press <b>F1 (CONT)</b> to return to the Internet<br>Interface Screen                                                                                                    |
| 17:11       Image: Second second second | From the Interfaces screen:<br><b>13.</b> Highlight the <b>Internet</b> interface and press the<br><b>F4 (CTRL)</b> button.                                                                                                    |

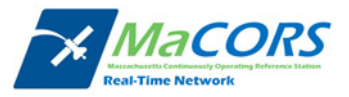

| $\frac{18:20}{\text{CONFIGURE}} \bigoplus_{7} 7 12=7 \bigoplus_{12=7} 8 \bigoplus_{8} 2 A B$ $\frac{18:20}{\text{CONFIGURE}} \bigoplus_{7} 7 12=7 \bigoplus_{12=7} 8 \bigoplus_{8} 2 A B$                                                                                                    | 14. Set the APN : to isp.cingular                                                                                                    |
|----------------------------------------------------------------------------------------------------|----------------------------------------------------------------------------------------------------|
| Device : Manufact ModelId                                                                                                    | <b>15.</b> Press <b>F1 (CONT)</b> .                                                                                                    |
| APN : isp.cingular<br>(cont) :                                                                                                    |                                                                                                    |
| CONT CODES                                                                                                    |                                                                                                    |
| 17:11       Interfaces         Interface       Port         Device         Real-Time       NET1         ASCII Input       Internet         NMEA Out 1       -         Export Job       -         Hidden Pt       -         SmartAntennaBT 1       ATX1230         Internet       Clip         Siemens MC75         ASCII Remote       -         A 1 | Now that the Internet interface is properly configured, the<br>only remaining step is to configure the Real-Time interface<br>to receive RTK corrections via the internet connection.<br><b>16.</b> Highlight the Real-Time interface and press the<br><b>F3 (EDIT)</b> button.<br>This takes you to the CONFIGURE Real-Time Mode screen. |
| 12:22 pm     0:9       CONFIGURE     13       Real-Time Mode:     Rover       R-Time Data:     RTCM v3       Port     Internet                                                                                                    | The CONFIGURE Real-Time Mode screen contains the<br>settings that define how you receive RTK correction data.<br>These settings will vary depending on your particular<br>reference network so contact your local Leica<br>representative with specific questions.                                                                        |
| ID Address :<br>Ref Sensor : Unknown 小<br>Ref Antenna : ADVNULLANTENNA小                                                                                                    | <ol> <li>Select Rover from the R-Time Mode field and<br/>the appropriate real-time data type from the<br/>R-Time Data field.</li> </ol>                                                                                                    |
| CONT ROVER SRCH DEVCE                                                                                                    | 18. Set the Port field to one of the Net ports,<br>normally Net 1. The Device field will default to<br>Internet.                                                                                                    |
| Interface     Port       Interface     Port       Device       Real-Time     NET1       Internation       ASCII Input       -       NMEA Out 1       Export Job       Hidden Pt       -       SmartAntennaBT                                                                                                    | <b>19.</b> Select the appropriate reference sensor and antenna from the <b>Ref Sensor</b> and <b>Ref Antenna</b> fields. Note that these refer to the reference station, not your rover receiver's sensor and antenna.                                                                                                    |
| Internet Clip Siemens MC75<br>ASCII Remote A T<br>CONT EDIT CTRL                                                                                                    | 20. Once all of the Real-time settings are correct,<br>press the F1 (CONT) button to return to the<br>CONFIGURE Interfaces screen.                                                                                                    |
|                                                                                                    | <ol> <li>Access the network settings for the Real-Time interface by pressing F4 (CTRL).</li> </ol>                                                                                                    |

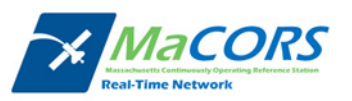

| 17:40<br>CONFIGURE 7 2 L2=7 5 5 5 5 5 5 5 5 5 5 5 5 5 5 5 5 5 5 5                                                                                                    | 22. Select User as Client.                                                                                                    |
|----------------------------------------------------------------------------------------------------|----------------------------------------------------------------------------------------------------|
| Set NET Port       General Ranges       Name     Net 1                                                                                                    | 23. Set Auto CONEC to No.                                                                                                    |
| User       :       Client (1)         Server       :       64.28.83.185         IP Address       :       64.000         Auto CONEC       :       No (1)         CONT       :       A (1)                                                                                                    | 24. Highlight the Server field and press the ENTER<br>key and press F2 (NEW) to create a New Server<br>entry.                                                                                                    |
| 21:50       5:0       *       *       *       *       *       *       *       *       *       *       *       *       *       *       *       *       *       *       *       *       *       *       *       *       *       *       *       *       *       *       *       *       *       *       *       *       *       *       *       *       *       *       *       *       *       *       *       *       *       *       *       *       *       *       *       *       *       *       *       *       *       *       *       *       *       *       *       *       *       *       *       *       *       *       *       *       *       *       *       *       *       *       *       *       *       *       *       *       *       *       *       *       *       *       *       *       *       *       *       *       *       *       *       *       *       *       *       *       *       *       *       *       *       *       *       *       * </th <td><b>25.</b> Name the server and enter in the correct<br/>Domain Name of the new server; (please check<br/>the <u>RTK Data Products</u> tab on the MaCORS<br/>website for both the IP address and a <b>Port</b><br/>number for the real-time data product that is<br/>desired).</td> | <b>25.</b> Name the server and enter in the correct<br>Domain Name of the new server; (please check<br>the <u>RTK Data Products</u> tab on the MaCORS<br>website for both the IP address and a <b>Port</b><br>number for the real-time data product that is<br>desired).                              |
| STORE 2                                                                                                    | (GX1230 Users will need to input the IP address instead of the Domain Name)                                                                                                    |
|                                                                                                    | 26. Press F1(STORE).                                                                                                    |
|                                                                                                    | 27. Once all of the interfaces have been properly configured, press the <b>F1 (CONT)</b> button to return to the Main Menu. It is recommended that you power off the sensor and then restart. Upon start-up, the modem should initialize, register and connect to the internet within a minute or so. |

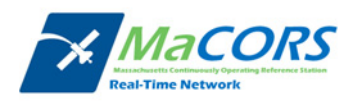

### **MaCORS** Corrections

Configuring the MaCORS corrections

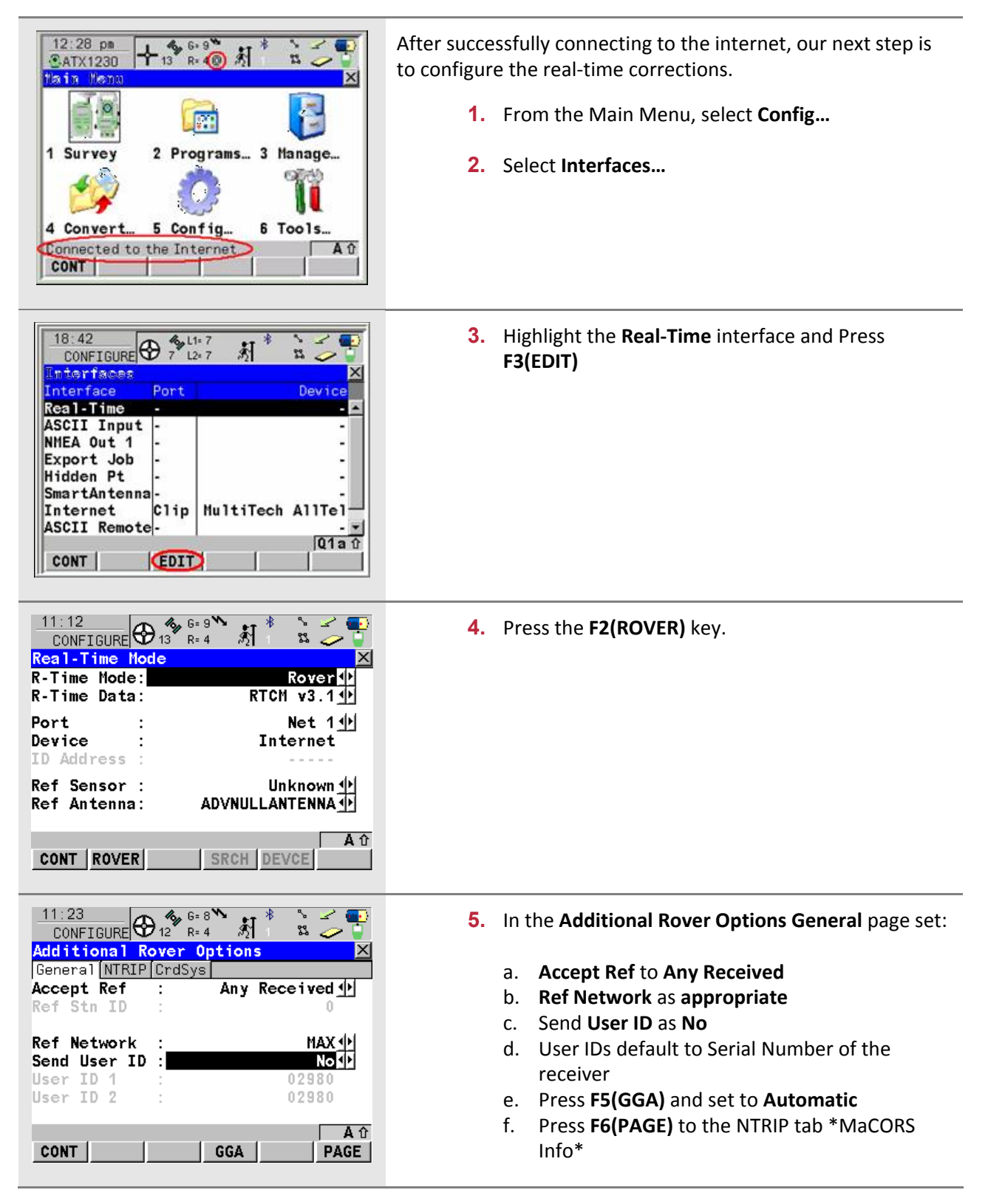

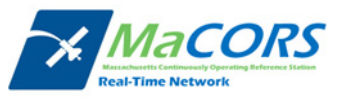

| 17:12       Ilt 8       A         CONFIGURE       Ilt 8       Ilt 8       Ilt 8         Additional Rover Options       Ilt 8       Ilt 8       Ilt 8         Additional Rover Options       Ilt 8       Ilt 8       Ilt 8       Ilt 8         Additional Rover Options       Ilt 8       Ilt 8                                                                                                    | <ul> <li>6. In the Additional Rover Options NTRIP page set:</li> <li>g. Use NTRIP to Yes</li> <li>h. Enter User ID and Password provided by<br/>MaCORS</li> <li>i. Press F5(SRCE) and select the desired<br/>Mountpnt</li> <li>j. Press F1(CONT) back to Interfaces page.</li> </ul> |
|----------------------------------------------------------------------------------------------------|----------------------------------------------------------------------------------------------------|
| 19:09       II:7       II:7         CONFIGURE       7       I2:7         Interfaces       Interface         Interface       Port         Device       Real-Time         Real-Time       NET1         ASCII Input       -         ASCII Input       -         SmartAntennaBT 1       -         Internet       Clip         MultiTech AllTel         ASCII Remote       -         HELP       HOME         END       CONEC         QUIT                                                                                                    | <ul> <li>7. In the Interfaces page press the Shift key and then press the F4(CONEC) key.</li> <li>Waves should appear above the @ symbol, and the arrow should be moving to indicate that the modem is connected to the MaCORS and is receiving corrections.</li> </ul>              |
| 19:30       7 12.7       1       1       1         Survey       Code Annot Map       X       X       X         Point ID       :       505         Antenna Ht       :       0.0000 m         3D CQ       :                                                                                                    | <ol> <li>The connection can also be made in the Survey<br/>program. Here again, press the Shift key and then<br/>press the F4(CONEC) key.</li> </ol>                                                                                                    |
| 17:29       III:7       III:7 <td< th=""><th><ol> <li>When the survey is done, press the Shift key and<br/>then press the F4(DISCO) key.</li> </ol></th></td<> | <ol> <li>When the survey is done, press the Shift key and<br/>then press the F4(DISCO) key.</li> </ol>                                                                                                    |

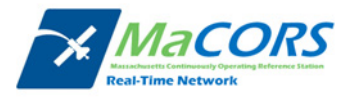

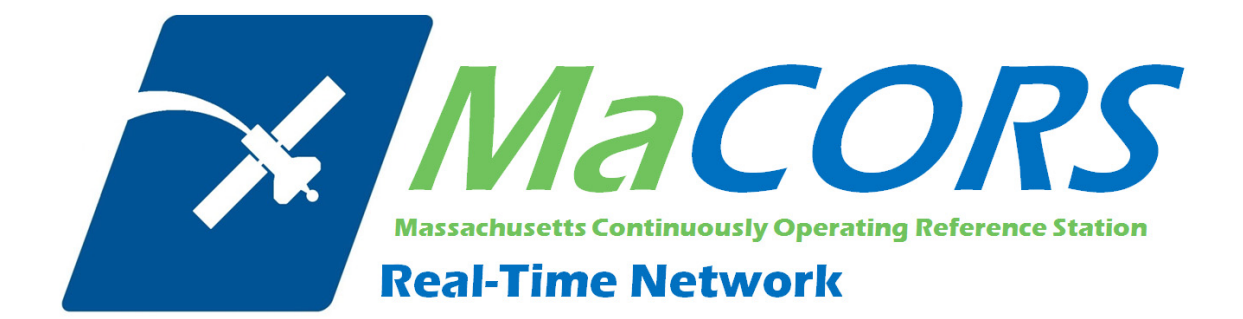

# **MaCORS Quick Guide**

Rover Configuration for the Leica Geosystems SmartRover using a Bluetooth Cell Phone This Quick Guide outlines configuring the Leica Geosystems SmartRover using a Bluetooth Cell Phone to work with MaCORS.

- Configuring the Internet Interface
- Configuring the MaCORS corrections

### Firmware Requirements

| llendurene Tune | Firmware Version |             |  |
|-----------------|------------------|-------------|--|
| Haraware Type   | Minimum          | Recommended |  |
| RX1250          | 6.02             | 8.xx        |  |
| GX1230          | 6.02             | 8.xx        |  |

## **Getting Started**

Most carriers require a special data plan when using a Bluetooth Cell Phone as a modem for a secondary device. Please contact your local wireless carrier and ask them about Cell Phone data plans that include the tethering option.

Please note not all Bluetooth Cell Phones will work properly with the Leica Geosystems SmartRover. If you need more detailed assistance, please contact your local Leica Geosystems Representative.

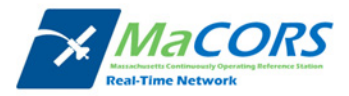

## **Bluetooth Cell Phone Configuration**

Setting up the Domain Name / IP Address & TCP/IP Port

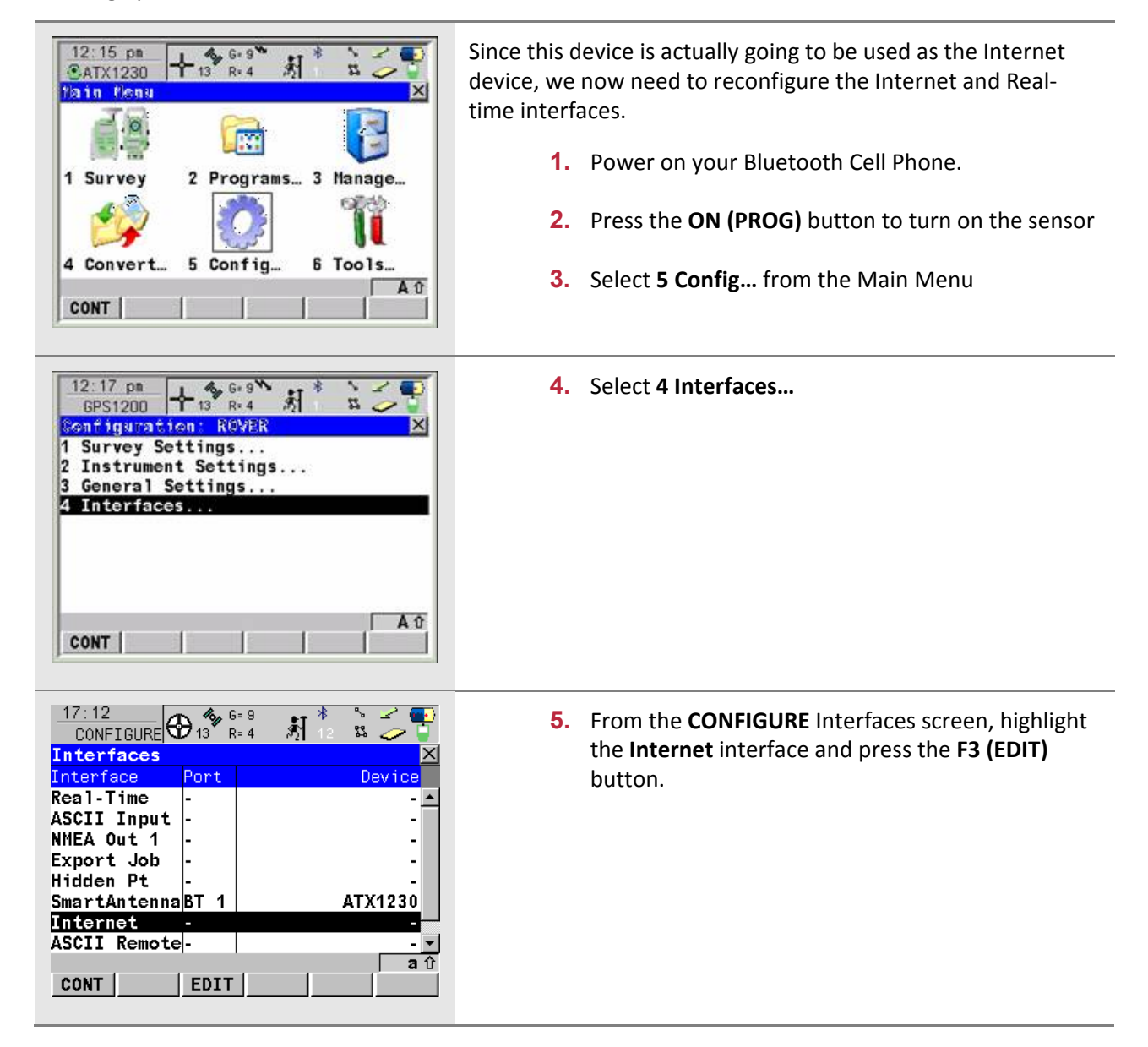

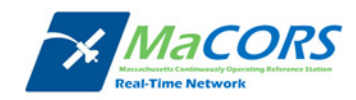

| $\frac{17:15}{\text{CONFIGURE}} \bigoplus_{13}^{4} \stackrel{6=9}{\text{R=4}} \stackrel{\$}{\cancel{5}} \stackrel{*}{\cancel{5}} \stackrel{\checkmark}{\cancel{5}} \stackrel{\checkmark}{\cancel{5}} \stackrel{\ast}{\cancel{5}} \stackrel{\ast}{\cancel{3}} \stackrel{\ast}{\cancel{3}} \stackrel{\ast}$ | 6.  | Select <b>Yes</b> |
|----------------------------------------------------------------------------------------------------|-----|-------------------|
| Internet : Yes 🔶 🔺                                                                                                    | 7.  | Select <b>Blu</b> |
| Port : Bluetooth 2<br>Device : <bluetooth 2=""><br/>ID Address:</bluetooth>                                                                                                    | 8.  | Press the         |
| IP Address: Dynamic 파트                                                                                                    |     |                   |
| User ID :                                                                                                    |     |                   |
| CONT SRCH DEVCE                                                                                                    |     |                   |
| 17:14<br>CONFIGURE ⊕ 13 8=4 51 8 5 5 5                                                                                                    | 9.  | Select you        |
| Name Type                                                                                                    | 10. | Press the         |
| <bluetooth 2=""> <bluetooth 2=""> Notorola Phone GSM</bluetooth></bluetooth>                                                                                                    |     | shown to          |
| Nokia Phone GSM<br>Siemens Phone GSM                                                                                                    | 11. | Press the         |
| Sony Ericsson GSM                                                                                                    |     | Internet D        |
|                                                                                                    | 40  | D I               |
| CONT NEW EDIT DEL MORE                                                                                                    | 12. | CONFIGUI          |
|                                                                                                    |     | 00111001          |
| 17:15<br>CONFIGURE ⊕ 13 R= 4 約 8 2 2 1                                                                                                    |     |                   |
| Edit Device:Motorola Phone X<br>Name : Motorola Phone                                                                                                    |     |                   |
| Type : GSM<br>GPRS/Internet: Yes 아이                                                                                                    |     |                   |
| Baud Rate : 115200                                                                                                    |     |                   |
| Parity : None小<br>Data Bits : 8小                                                                                                    |     |                   |
| Stop Bit : 1<br>Flow Control : RTS/CTS아                                                                                                    |     |                   |
| <br>a û                                                                                                    |     |                   |
| STORE ATCMD DEFLT                                                                                                    |     |                   |
|                                                                                                    | 13. | Set the IP        |
| Internet Interface                                                                                                    |     |                   |
| Internet :                                                                                                    | 14. | On your B         |
| Port : Bluetooth 2 11<br>Device : Motorola Phone                                                                                                    |     | to "Discov        |
| ID Address:                                                                                                    |     | manual)           |
| IP Address: Dynamic 아<br>Set IP Adr: 192.168.1.3                                                                                                    | 15  | Pross the         |
| User ID :                                                                                                    | 10. | discovere         |
| CONT SRCH DEVCE                                                                                                    |     | the make          |
|                                                                                                    |     |                   |
|                                                                                                    | 40  | D I               |

- 6. Select Yes from the Internet field.
- 7. Select **Bluetooth 2** from the **Port** field.
- 8. Press the F5 (DEVCE) button.

- 9. Select your phone model from the device list.
- **10.** Press the **F3 (EDIT)** button and verify the setting as shown to the left
- 11. Press the F1 (STORE) button to return to the GPRS Internet Devices screen
- **12.** Press the **F1 (CONT)** button to return to the CONFIGURE Internet Interface screen

- 13. Set the IP Address field to Dynamic
- 14. On your Bluetooth Cell Phone, navigate to your Bluetooth settings and make sure the phone is set to "Discoverable" (please see your phone's manual)
- **15.** Press the **F4 (SRCH)** button, when the RX1250 has discovered the Bluetooth Cell Phone, it will display the make and serial number of the phone
- **16.** Press the **F1 (CONT)** button to return to the CONFIGURE Internet Interface screen

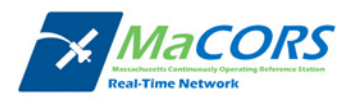

| 12:23<br>CONF<br>Intern                                              | IGURE                                         | ) 13 <sup>6</sup> R=                          | 8 <b>```</b> ∎≸1<br>4 <b>`</b> ∎≸1            | .* %<br>%     |          |
|----------------------------------------------------------------------|-----------------------------------------------|-----------------------------------------------|-----------------------------------------------|---------------|----------|
| Port                                                                 |                                               | 0.5.0                                         |                                               | Clin.         | <u></u>  |
| Dev<br>ID<br>Th<br>Co<br>IP<br>Set<br>Do<br>Use<br>Re<br>(co<br>Pas: | is por<br>nfigur<br>al-Tim<br>you w<br>al-Tim | t is a<br>ed to<br>e inte<br>ish to<br>e inte | lready<br>be use<br>rface.<br>close<br>rface? | d by 1<br>the | :he<br>♪ |
|                                                                      |                                               |                                               | NO                                            |               | YES      |

17. If you receive a "Warning 956" message, press the F6 (YES) button to close the Real-Time Interface. That will be reconfigured in the next step

- **18.** On the cell phone, a dialog box will appear prompting for a pairing code
  - Enter "0000" to pair the device
- **19.** On the RX1250, a dialog box will appear prompting for a pairing code
  - Enter "0000" to pair the device
- **%** G= 9 17:17 Interfaces Interface Real-Time ASCII Input NMEA Out 1 Export Job Hidden Pt SmartAntennaBT 1 ATX1230 Internet BT 2 Motorola Phone ASCII Remoteŵ CONT EDIT CTRL
- 17:17
   Image: Second state state

20. Press the F4 (CTRL) button

- **21.** Enter the appropriate APN address in the **APN** field base on your service provider
  - AT&T Wireless aka Cingular Wireless APN: ISP.CINGULAR
  - T-Mobile APN: internet2.voicestream.com
  - Rogers AT&T Wireless (Canada) APN: internet.com

**Note**: The APN may often take up both lines of the provided field; use the **(CONT)** field to

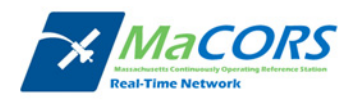

|                                                                                                    | continue the APN                                                                                                    |
|----------------------------------------------------------------------------------------------------|----------------------------------------------------------------------------------------------------|
|                                                                                                    | <b>22.</b> Press the <b>F1 (CONT)</b> button to return to the CONFIGURE Interface screen                                                                                                    |
|                                                                                                    |                                                                                                    |
| 18:29       Image: Ger 7       Image: Ger 7       Image                                                                                                    | Now that the Internet interface is properly configured, the<br>only remaining step is to configure the Real-Time interface to<br>receive RTK corrections via the internet connection.                                       |
| ASCII Input<br>NMEA Out 1<br>Export Job<br>Hidden Pt                                                                                                    | <ul><li>23. Highlight the Real-Time interface and press the F3 (EDIT) button.</li></ul>                                                                                                    |
| ATAT230<br>Internet BT 2<br>ASCII Remote-<br>CONT EDIT                                                                                                    | This takes you to the CONFIGURE Real-Time Mode screen.                                                                                                    |
| $\frac{12:22 \text{ pm}}{\text{CONFIGURE}} \bigoplus_{13}^{4} 6=9 \bigoplus_{R=4}^{4} \bigotimes_{13}^{4} \bigotimes_{R=4}^{4} \bigotimes_{13}^{4} \bigotimes_{13}$ | The CONFIGURE Real-Time Mode screen contains the settings that define how you receive RTK correction data.                                                                                                    |
| R-Time node:     Kover↓       R-Time Data:     RTCH v3 ↓       Port     Image: State of the state of the state                                                                                                    | 24. Select Rover from the R-Time Mode field and the appropriate real-time data type from the R-Time Data field.                                                                                                    |
| Ref Sensor : Unknown ↔<br>Ref Antenna : ADVNULLANTENNA ↔<br>CONT ROVER SRCH DEVCE                                                                                                    | <ul><li>25. Set the Port field to one of the Net ports, normally</li><li>Net 1. The Device field will default to Internet.</li></ul>                                                                                        |
| $17:51$ $CONFIGURE   \begin{array}{c}  & & & & & \\ \hline 11 & & & & \\ \hline 11 & & & & \\ \hline 12 & & & & \\ \hline 12 & & & & \\ \hline 14 & & & & \\ \hline 14 & & & & \\ \hline 15 & & & & \\ \hline 16 & & & & \\ \hline 17 & & & & \\ \hline 18 & & & & \\ \hline 18 & & & & \\ \hline 18 & & & & \\ \hline 19 & & & & \\ \hline 19 & & & & \\ \hline 10 & & & \\ \hline 10 & & & \\ \hline 1$                                                                                                    | 26. Select the appropriate reference sensor and<br>antenna from the <b>Ref Sensor</b> and <b>Ref Antenna</b><br>fields. Note that these refer to the reference<br>station, not your rover receiver's sensor and<br>antenna. |
| Real-Time     NET1     Internet       ASCII Input     -     -       NMEA Out 1     -     -       Export Job     -     -       Hidden Pt     -     -       SmartAntennaBT 1     ATX1230       Internet     BT 2                                                                                                    | 27. Once all of the Real-time settings are correct,<br>press the F1 (CONT) button to return to the<br>CONFIGURE Interfaces screen.                                                                                          |
| ASCII Remote                                                                                                    | 28. Access the network settings for the Real-Time interface by pressing F4 (CTRL).                                                                                                    |

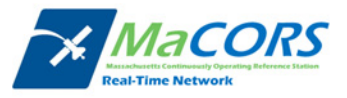

| 17:40         ↓         ↓         ↓         ↓         ↓         ↓         ↓         ↓         ↓         ↓         ↓         ↓         ↓         ↓         ↓         ↓         ↓         ↓         ↓         ↓         ↓         ↓         ↓         ↓         ↓         ↓         ↓         ↓         ↓         ↓         ↓         ↓         ↓         ↓         ↓         ↓         ↓         ↓         ↓         ↓         ↓         ↓         ↓         ↓         ↓         ↓         ↓         ↓         ↓         ↓         ↓         ↓         ↓         ↓         ↓         ↓         ↓         ↓         ↓         ↓         ↓         ↓         ↓         ↓         ↓         ↓         ↓         ↓         ↓         ↓         ↓         ↓         ↓         ↓         ↓         ↓         ↓         ↓         ↓         ↓         ↓         ↓         ↓         ↓         ↓         ↓         ↓         ↓         ↓         ↓         ↓         ↓         ↓         ↓         ↓         ↓         ↓         ↓         ↓         ↓         ↓         ↓         ↓         ↓         ↓         ↓ <th>29. Select User as Client.</th> | 29. Select User as Client.                                                                                                    |
|----------------------------------------------------------------------------------------------------|----------------------------------------------------------------------------------------------------|
| General Ranges<br>Name : Net 1<br>User : Client∳                                                                                                    | <b>30</b> . Set <b>Auto CONEC</b> to <b>No</b> .                                                                                                    |
| Server : <a href="https://www.serverset.org"><a href="https://www.serverset.org">None&gt;</a></a></a></a></a></a></a></a></a></a></a></a></a></a></a></a></a>                                                                                                    | 31. Highlight the Server field and press the ENTER key<br>and press F2 (NEW) to create a New Server entry.                                                                                                    |
|                                                                                                    |                                                                                                    |
| 21:50       10       5=0       10       5=0       10       5=0       10       10       10       10       10       10       10       10       10       10       10       10       10       10       10       10       10       10       10       10       10       10       10       10       10       10       10       10       10       10       10       10       10       10       10       10       10       10       10       10       10       10       10       10       10       10       10       10       10       10       10       10       10       10       10       10       10       10       10       10       10       10       10       10       10       10       10       10       10       10       10       10       10       10       10       10       10       10       10       10       10       10       10       10       10       10       10       10       10       10       10       10       10       10       10       10       10       10       10       10       10       10       10       10       10                                                                                               | 32. Name the server and enter in the correct Domain<br>Name of the new server; (please check the <u>RTK</u><br><u>Data Products</u> tab on the MaCORS website for<br>both the IP address and a <b>Port</b> number for the<br>real-time data product that is desired).                                        |
| TCP/IP Port : 40000                                                                                                    | 33. Press F1(STORE).                                                                                                    |
| STORE a û                                                                                                    | <b>34.</b> Once all of the interfaces have been properly configured, press the <b>F1 (CONT)</b> button to return to the Main Menu. It is recommended that you power off the sensor and then restart. Upon start-up, the modem should initialize, register and connect to the internet within a minute or so. |

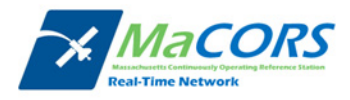

# **MaCORS Corrections**

Configuring the MaCORS corrections

| 12:28 pm       + 13 R. 0 X         ATX1230       + 13 R. 0 X         Isin Watto       Image: 1 X         Isin Watto       Image: 1 X         Isin Watto       Imag                                                                                                    | <ul> <li>After successfully connecting to the internet, our next step is to configure the real-time corrections.</li> <li>1. From the Main Menu, select Config</li> <li>2. Select Interfaces</li> </ul> |
|----------------------------------------------------------------------------------------------------|----------------------------------------------------------------------------------------------------|
| 17:51<br>CONFIGURE       0:7 ℃       10:2 ℃       10:2 ℃         Interfaces       ×       ×       ×       ×         Interface       Port       Device       ×         Real-Time       NET1       Internet       ×         ASCII Input       -       -       ×         ASCII Input       -       -       -         ASCII Input       -       -       -         SmartAntenna       BT 1       ATX1230       -         Internet       BT 2       Motorola Phone       -         ASCII Remote       -       -       -         CONT       EDIT       CTRL       -                                                                                                    | <ol> <li>Highlight the Real-Time interface and Press F3<br/>(EDIT)</li> </ol>                                                                                                    |
| 11:12       Image: General state of the state of the sta | 4. Press the F2(ROVER) key.                                                                                                    |

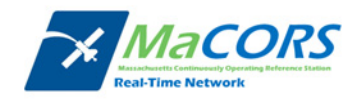

| 11:23       0:8       12       8:8       1       1:5       1:5         Additional Rover Options       Additional Rover Options       X         Additional Rover Options       X         General NTRIP CrdSys         Accept Ref       Any Received I         Ref Stn ID       0         Ref Network       MAX II         Send User ID       No II         User ID 1       02980         User ID 2       02980         Arr         CONT       GGA                                                                                                    | <ul> <li>5. In the Additional Rover Options General page set:</li> <li>Accept Ref to Any Received</li> <li>Ref Network as appropriate</li> <li>Send User ID as No</li> <li>User IDs default to Serial Number of the receiver</li> <li>Press F5(GGA) and set to Automatic</li> <li>Press F6(PAGE) to the NTRIP tab *MaCORS Info*</li> </ul> |
|----------------------------------------------------------------------------------------------------|----------------------------------------------------------------------------------------------------|
| 17:19       13 6:9       1 2 2       1 2 2       1 2 2       1 2 2       1 2 2       1 2 2       1 2 2       1 2 2       1 2 2       1 2 2       1 2 2       1 2 2       1 2 2       1 2 2       1 2 2       1 2 2       1 2 2       1 2 2       1 2 2       1 2 2       1 2 2       1 2 2       1 2 2       1 2 2       1 2 2       1 2 2       1 2 2       1 2 2       1 2 2       1 2 2       1 2 2       1 2 2       1 2 2       1 2 2       1 2 2       1 2 2       1 2 2       1 2 2       1 2 2       1 2 2       1 2 2       1 2 2       1 2 2       1 2 2       1 2 2       1 2 2       1 2 2       1 2 2       1 2 2       1 2 2       1 2 2       1 2 2       1 2 2       1 2 2       1 2 2       1 2 2       1 2 2       1 2 2       1 2 2       1 2 2       1 2 2       1 2 2       1 2 2       1 2 2       1 2 2       1 2 2       1 2 2       1 2 2       1 2 2       1 2 2       1 2 2       1 2 2       1 2 2       1 2 2       1 2 2       1 2 2       1 2 2       1 2 2       1 2 2       1 2 2       1 2 2       1 2 2       1 2 2       1 2 2       1 2 2       1 2 2       1 2 2       1 2 2       1 2 2       1 2 2       1 2 2       1 2 2       1 2 2       1 2 2 <t< td=""><td><ul> <li>6. In the Additional Rover Options NTRIP page set:</li> <li>Use NTRIP to Yes</li> <li>Enter User ID and Password provided by MaCORS</li> <li>Press F5(SRCE) and select the desired Mountpnt</li> <li>Press F1(CONT) back to Interfaces page.</li> </ul></td></t<>                                                                                                    | <ul> <li>6. In the Additional Rover Options NTRIP page set:</li> <li>Use NTRIP to Yes</li> <li>Enter User ID and Password provided by MaCORS</li> <li>Press F5(SRCE) and select the desired Mountpnt</li> <li>Press F1(CONT) back to Interfaces page.</li> </ul>                                                                           |
| 17:51<br>CONFIGURE       Image: Gerage for the second second se | <ul> <li>7. In the Interfaces page press the Shift key and then press the F4(CONEC) key.</li> <li>Waves should appear above the @ symbol, and the arrow should be moving to indicate that the modem is connected to the MaCORS and is receiving corrections.</li> </ul>                                                                    |
| 19:30       T       IIII T       IIIII T         SURVEY       T       IIIIIIIIIIIIIIIIIIIIIIIIIIIIIIIIIIII                                                                                                    | <ol> <li>The connection can also be made in the Survey<br/>program. Here again, press the Shift key and then<br/>press the F4(CONEC) key.</li> </ol>                                                                                                    |

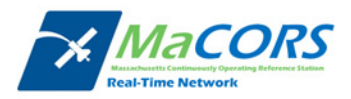

| 17:29<br>SURVEY | + 7 L2= 7        | 1 * i 🎐  |
|-----------------|------------------|----------|
| Survey: SIM     | TEST             | 2        |
| Point ID        | Annot Map  <br>: | 555      |
| Antenna Ht      | :                | 2.0000 m |
| 3D CQ           |                  | 0.0081 m |

9. When the survey is done, press the **Shift** key and then press the **F4(DISCO)** key.

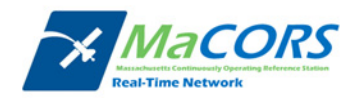

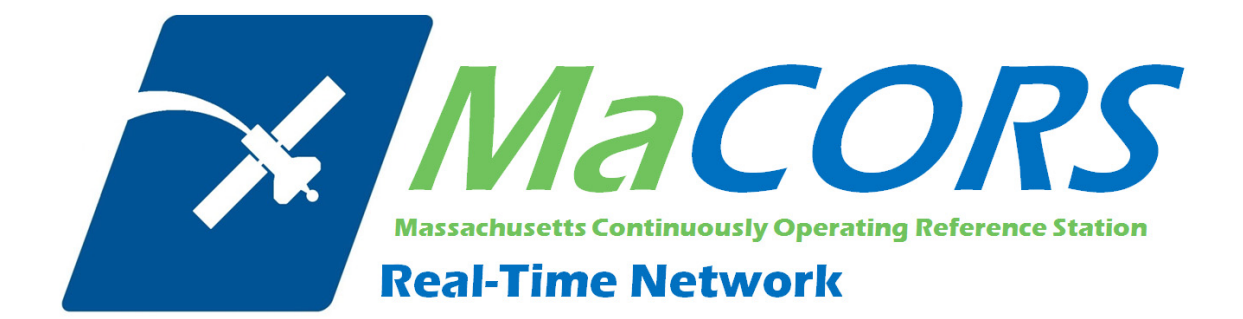

# **MaCORS Quick Guide**

Rover Configuration & Activation for Leica Geosystems System 1200 & GFU24 Modem with T-Mobile Service This Quick Guide outlines configuring the Leica Geosystems System 1200 Rovers & the GFU24 modem with T-Mobile Service to work with MaCORS.

- Getting Started
- Configuring the Internet Interface
- Configuring the MaCORS corrections

### Firmware Requirements

| Handurana Tana | Firmware Version |             |  |
|----------------|------------------|-------------|--|
| naraware Type  | Minimum          | Recommended |  |
| RX1250         | 6.02             | 8.xx        |  |
| GX1230         | 6.02             | 8.xx        |  |

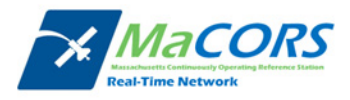

## **Getting Started**

There are a few steps that need to be taken prior to activating your T-Mobile modem.

- 1. First, make sure you have the following equipment:
  - 744754 GFU24 GSM modem from Leica
  - 734756 GAT5 antenna from Leica

And

- GX1230 or RX1250/GHT56 Smart Rover from Leica
- SmartWorx firmware v5.5 or higher

Next you'll need to set up an account with AT&T and purchase a wireless data plan. A plan with unlimited data transfer is recommended.

- 2. Obtain a SIM card with the appropriate data plan from your local AT&T representative:
  - Company Name
  - Contact Person
  - Business Address/Shipping Address
  - Business Phone Number
  - Federal Tax ID Number

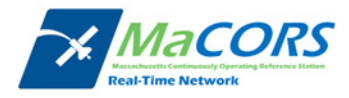

# **GFU24** Configuration

Setting up the Domain Name / IP Address & TCP/IP Port

| 12:15 pn       13       6:9       1         ATX1230       13       R:4       1       1         Pain Conu       Image: Conu       Image: Conu       Image: Conu       Image: Conu         1       Survey       2       Programs 3       Manage         I       Survey       2       Programs 3       Manage         I       Survey       2       Programs 3       Manage         I       Survey       2       Programs 3       Manage         I       Image: Convert       5       Config       6       Tools         I       Image: Convert       5       Config       6       Tools         Image: Convert       5       Config       6       Tools | <ul> <li>Since this device is actually going to be used as the Internet device, we now need to reconfigure the Internet and Real-time interfaces.</li> <li>1. Attach your modem to Port 1 or 3 (GX1230) or to the Clip-on Port (SmartRover) on the sensor.</li> <li>2. Press the ON (PROG) button to turn on the sensor</li> <li>3. Select 5 Config from the Main Menu</li> </ul> |
|----------------------------------------------------------------------------------------------------|----------------------------------------------------------------------------------------------------|
| 12:17 pn       6:9         GPS1200       13 R:4         Sonfiguration:       RVER         1 Survey Settings       X         2 Instrument Settings       X         3 General Settings       X         4 Interfaces       A T         CONT       A T                                                                                                    | 4. Select 4 Interfaces                                                                                                    |
| 17:27       Interface         CONFIGURE       7       12:7       1         Interfaces       X         Interface       Port       Device         Real-Time       -       -         ASCII Input       -       -         NMEA Out 1       -       -         NMEA Out 2       -       -         Export Job       -       -         Hidden Pt       -       -         Tilt       -       -         Meteo       -       -         CONT       EDIT       CTRL                                                                                                    | <ol> <li>From the CONFIGURE Interfaces screen,<br/>highlight the Internet interface and press the<br/>F3 (EDIT) button.</li> </ol>                                                                                                    |

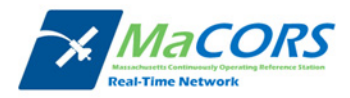

| $\begin{array}{c c} 17:28 \\ \hline CONFIGURE \\ \hline \hline \hline \hline \hline \hline \hline \hline \hline \hline \hline \hline \hline \hline \hline \hline \hline \hline $ | 6. Select <b>Yes</b> from the <b>Internet</b> field.                                                      |
|----------------------------------------------------------------------------------------------------|----------------------------------------------------------------------------------------------------|
| Internet : Yes III▲<br>Port : Port 1 III<br>Device : Siemens MC75                                                                                                    | <ol> <li>Select the port to which the modem is<br/>connected from the <b>Port</b> field.</li> </ol>       |
| IP Address:       Dynamic 小         Set IP Adr:       192.168.1.3         User ID :                                                                                              | 8. Press the F5 (DEVCE).                                                                                  |
| 03:59 pm<br>CONFIGURE R+0 M = 0 M<br>GRRS Intermet Beyices                                                                                                    | From the GPRS Internet Devices screen                                                                     |
| NameTypeAirLink CDMAModem •Motorola PhoneGSMMultiTech AllTelCDMAMultiTech BellCDMAMultiTechVerizonCDMANokia PhoneGSMSiemens HC45GSMSiemens HC75GSI •CONTNEWEDITDELMOREMORE       | <ol> <li>9. Highlight your modem (Siemens MC75) and<br/>press the F3 (EDIT) key.</li> </ol>               |
| 18:23<br>CONFIGURE ⊕ 7 L1= 7 ★                                                                                                    | This takes you to the Edit Device screen                                                                  |
| Lait Device:Stemens MC75       Name     :     Stemens MC75       Type     :     GSM       GPRS/Internet:     Yes                                                                 | <ol> <li>Press the F5 (DEFLT) key to ensure that your<br/>modem's default settings are loaded.</li> </ol> |
| Baud Rate115200 ParityNone Data Bits8 Stop Bit1 Flow ControlRTS/CTS                                                                                                    | <b>11.</b> Press <b>F1 (CONT)</b>                                                                         |
| STORE ATCMD DEFLT                                                                                                    |                                                                                                    |
| 12:19 pm<br>CONFIGURE + 13 R-4 A S S S S<br>Stitleden AT Sermand Lines                                                                                                    | <b>12.</b> Press the <b>F6 (PAGE)</b> key to the <b>GPRS/Internet</b> tab                                 |
| SM/CSD GPRS/Internet<br>nit 1 : AT&FE0\Q3&C1&D0^MAT+CR<br>cont) : EG=1^MAT^^SSYNC=1^M<br>cont) :                                                                                 | <ol> <li>Press the F4 (ATCMD) key to set the AT<br/>Command Lines</li> </ol>                              |
| nit 2 : AT+CGDCONT=1,"IP","^N"<br>cont) : ^H<br>cont) :<br>onnect : ATD*99#^H                                                                                                    | 14. Change the Connect: field to read<br>ATD*99#^M                                                        |
| ΩÂ.                                                                                                    | <b>15</b> . Press <b>E1 (STORE)</b> to return to the <b>Edit Device</b>                                   |

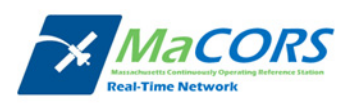

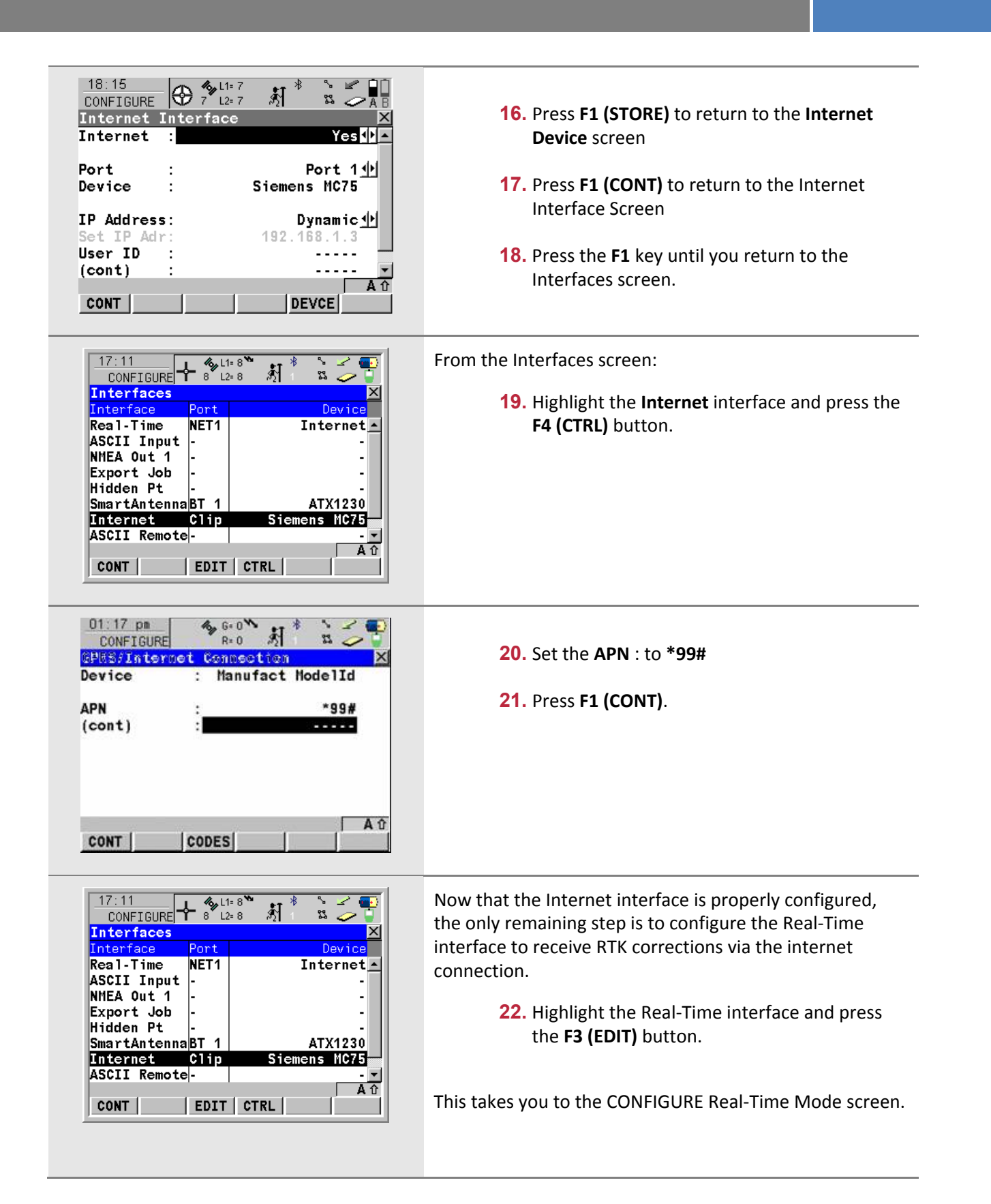

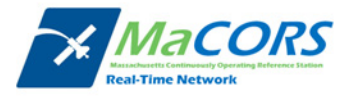

| 12:22 pm       Part of the second second secon | <ul> <li>The CONFIGURE Real-Time Mode screen contains the settings that define how you receive RTK correction data.</li> <li>These settings will vary depending on your particular reference network so contact your local Leica representative with specific questions.</li> <li>23. Select Rover from the R-Time Mode field and the appropriate real-time data type from the R-Time Data field.</li> </ul>                                                                                                    |
|----------------------------------------------------------------------------------------------------|----------------------------------------------------------------------------------------------------|
| 17:11       Interfaces         Interface       Out         Interface       Port         Real-Time       NET1         ASCII Input       -         ASCII Input       -         SmartAntennaBT 1       ATX1230         Internet       Clip         Siemens       MC75         ASCII Remote       -         ONT       EDIT                                                                                                    | <ul> <li>24. Set the Port field to one of the Net ports, normally Net 1. The Device field will default to Internet.</li> <li>25. Select the appropriate reference sensor and antenna from the Ref Sensor and Ref Antenna fields. Note that these refer to the reference station, not your rover receiver's sensor and antenna.</li> <li>26. Once all of the Real-time settings are correct, press the F1 (CONT) button to return to the CONFIGURE Interfaces screen.</li> <li>27. Access the network settings for the Real-Time interface by pressing F4 (CTRL).</li> </ul> |
| 17:40     II=7     II=7                                                                                                    | <ul><li>28. Select User as Client.</li><li>29. Set Auto CONEC to No.</li></ul>                                                                                                    |
| Server       : <none>          IP Address       :           TCP/IP Port       :           Auto CONEC       :       No       A û         CONT       :        PAGE</none>                                                                                                    | 30. Highlight the Server field and press the ENTER<br>key and press F2 (NEW) to create a New<br>Server entry.                                                                                                    |

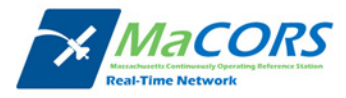

| 21:50<br>CONFIGURE  | <b>4%</b> Σ= 0 ₩<br>10 G= 0 | \$] <sup>\$</sup> | ° ∠ 💽<br>2 🥏 🖣 |  |
|---------------------|-----------------------------|-------------------|----------------|--|
| Edit Server<br>Name | :<br>MaC                    | ORS               | <u>×</u>       |  |
| 64.28.83.185        | 5                           |                   |                |  |
| <b>FCP/IP Port</b>  | :                           |                   | 10000          |  |
|                     |                             |                   |                |  |
|                     |                             |                   |                |  |
| STORE               |                             |                   |                |  |
|                     |                             |                   |                |  |
|                     |                             |                   |                |  |
|                     |                             |                   |                |  |
|                     |                             |                   |                |  |
|                     |                             |                   |                |  |
|                     |                             |                   |                |  |
|                     |                             |                   |                |  |

 Name the server and enter in the correct Domain Name of the new server; (please check the <u>RTK Data Products</u> tab on the MaCORS website for both the IP address and a **Port** number for the real-time data product that is desired).

(GX1230 Users will need to input the IP address instead of the Domain Name)

### 32. Press F1(STORE).

**33.** Once all of the interfaces have been properly configured, press the **F1 (CONT)** button to return to the Main Menu. It is recommended that you power off the sensor and then restart. Upon start-up, the modem should initialize, register and connect to the internet within a minute or so.

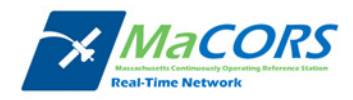

# **MaCORS Corrections**

Configuring the MaCORS corrections

| 12:28 pm       13       13       13       14       15       15         Pains       No       1       13       16       16       16       16         1 Survey       2 Programs       3       Manage       16       16       16         4 Convert       5       Config       6       Tools       17         CONT       A D       CONT       A D                                                                                                    | <ul> <li>After successfully connecting to the internet, our next step is to configure the real-time corrections.</li> <li>1. From the Main Menu, select Config</li> <li>2. Select Interfaces</li> </ul> |
|----------------------------------------------------------------------------------------------------|----------------------------------------------------------------------------------------------------|
| 18:42       7       11:7       1       1         Enterface       Port       Device       1         Interface       Port       Device       1         Real-Time       -       -       1         ASCII Input       -       -       -         NHEA Out 1       -       -       -         Export Job       -       -       -         Hidden Pt       -       -       -         SmartAntenna       -       -       -         Internet       Clip       HultiTech AllTel       -         Q01a û       -       -       -                                                                                                    | <ol> <li>Highlight the Real-Time interface and Press<br/>F3(EDIT)</li> </ol>                                                                                                    |
| 11:12       Image: General state of the state of the sta | 4. Press the F2(ROVER) key.                                                                                                    |

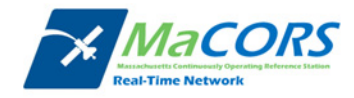

| 11:23       G:8       Image: Second second s          | <ul> <li>5. In the Additional Rover Options General page set:</li> <li>a. Accept Ref to Any Received</li> <li>b. Ref Network as appropriate</li> <li>c. Send User ID as No</li> <li>d. User IDs default to Serial Number of the receiver</li> <li>e. Press F5(GGA) and set to Automatic</li> <li>f. Press F6(PAGE) to the NTRIP tab *MaCORS Info*</li> </ul> |
|----------------------------------------------------------------------------------------------------|----------------------------------------------------------------------------------------------------|
| 17:12       Image: Second second second | <ul> <li>6. In the Additional Rover Options NTRIP page set:</li> <li>g. Use NTRIP to Yes</li> <li>h. Enter User ID and Password provided by<br/>MaCORS</li> <li>i. Press F5(SRCE) and select the desired<br/>Mountpnt</li> <li>j. Press F1(CONT) back to Interfaces page.</li> </ul>                                                                         |
| 19:09       Interfaces         CONFIGURE       7         Interfaces       X         Interface       Port         Device       Real-Time         Real-Time       NET1         Interface       V         ASCII Input       -         ASCII Input       -         SmartAntenna       T1         Internet       Clip         ASCII Remote       -         HELP       HOME         END       CONEC         QUIT                                                                                                    | <ul> <li>7. In the Interfaces page press the Shift key and then press the F4(CONEC) key.</li> <li>Waves should appear above the @ symbol, and the arrow should be moving to indicate that the modem is connected to the MaCORS and is receiving corrections.</li> </ul>                                                                                      |
| 19:30       SURVEY       7       12:7       11:7       11:7       11:7       11:7       11:7       11:7       11:7       11:7       11:7       11:7       11:7       11:7       11:7       11:7       11:7       11:7       11:7       11:7       11:7       11:7       11:7       11:7       11:7       11:7       11:7       11:7       11:7       11:7       11:7       11:7       11:7       11:7       11:7       11:7       11:7       11:7       11:7       11:7       11:7       11:7       11:7       11:7       11:7       11:7       11:7       11:7       11:7       11:7       11:7       11:7       11:7       11:7       11:7       11:7       11:7       11:7       11:7       11:7       11:7       11:7       11:7       11:7       11:7       11:7       11:7       11:7       11:7       11:7       11:7       11:7       11:7       11:7       11:7       11:7       11:7       11:7       11:7       11:7       11:7       11:7       11:7       11:7       11:7       11:7       11:7       11:7       11:7       11:7       11:7       11:7       11:7       11:7       11:7       11:7       11:7       11:7       11:7                                                                                                    | <ol> <li>The connection can also be made in the Survey<br/>program. Here again, press the Shift key and then<br/>press the F4(CONEC) key.</li> </ol>                                                                                                    |

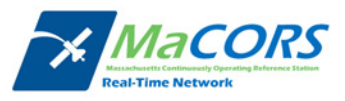

| 17:29<br>SURVEY | + 7 L2= 7        | 1 * i 🎐  |
|-----------------|------------------|----------|
| Survey: SIM     | TEST             | 2        |
| Point ID        | Annot Map  <br>: | 555      |
| Antenna Ht      | :                | 2.0000 m |
| 3D CQ           |                  | 0.0081 m |

9. When the survey is done, press the **Shift** key and then press the **F4(DISCO)** key.

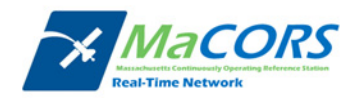

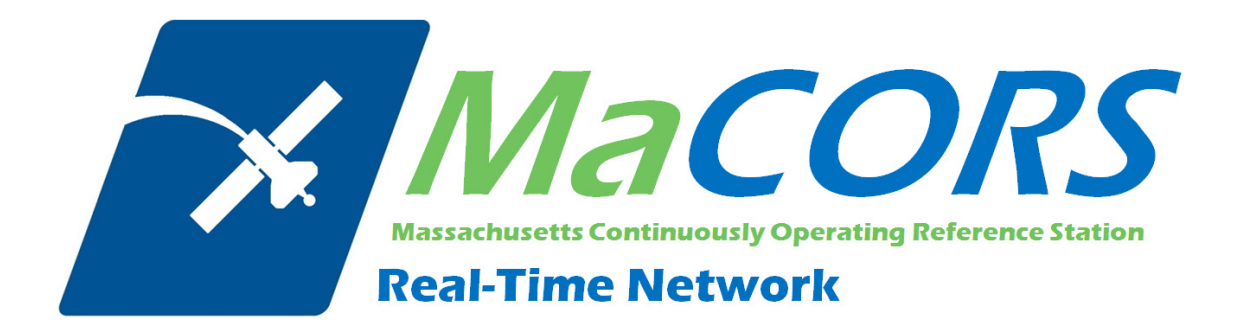

# **MaCORS Quick Guide**

Rover Configuration & Activation for Leica Geosystems System 1200 & GFU19 Modem with Verizon Service This Quick Guide outlines configuring the Leica Geosystems System 1200 Rovers & the GFU19 modem with Verizon Service to work with MaCORS, along with two procedures for activating and programming the modem

- Getting Started
- Configuring the Internet Interface
- Configuring the MaCORS corrections
- Programming via HyperTerminal
- Programming via SmartWorx

### Firmware Requirements

|               | Firmware Version |             |  |
|---------------|------------------|-------------|--|
| Haraware Type | Minimum          | Recommended |  |
| RX1250        | 6.02             | 8.xx        |  |
| GX1230        | 6.02             | 8.xx        |  |

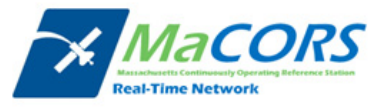

## **Getting Started**

There are a few steps that need to be taken prior to activating your Verizon CDMA modem.

- 1. First, make sure you have the following equipment:
  - 744754 GFU19 CDMA modem from Leica
  - 734756 GAT5 antenna from Leica

And

- 8216523 programming cable from Leica
- Computer with a serial port

Or

- GX1230 or RX1250/GHT56 Smart Rover from Leica
- SmartWorx firmware v5.5 or higher

**Note:** If programming via HyperTerminal, you'll need the programming cable and computer; if programming via SmartWorx, you'll need either the Smart Rover or GX1230 receiver.

Next you'll need to set up an account with Verizon and purchase a wireless data plan. A plan with unlimited data transfer is recommended.

- **2.** Obtain the Electronic Serial Number (ESN) from the label on your GFU19 modem. Provide this, along with the following information to your local Verizon representative:
  - Company Name
  - Contact Person
  - Business Address/Shipping Address
  - Business Phone Number
  - Federal Tax ID Number

Once your account has been setup, you will receive two numbers, an MDN and an MIN. These numbers are linked to your modem's ESN and must now be programmed into your modem.

For complete Activation instructions please refer to Page 11.

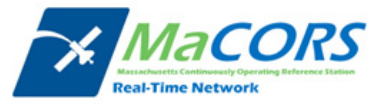

# **GFU19 Configuration**

Setting up the Domain Name / IP Address & TCP/IP Port

| 12:15 ps       13 6:9       1         CATX1230       13 8:4       1         Pain Pensi       Image: Constraint of the second of the second o | <ul> <li>Since this device is actually going to be used as the Internet device, we now need to reconfigure the Internet and Real-time interfaces.</li> <li>1. Attach your modem to Port 1 or 3 (GX1230) or to the Clip-on Port (SmartRover) on the sensor.</li> <li>2. Press the ON (PROG) button to turn on the sensor</li> <li>3. Select 5 Config from the Main Menu</li> </ul> |
|----------------------------------------------------------------------------------------------------|----------------------------------------------------------------------------------------------------|
| 12:17 pn       GPS1200         GPS1200       H3         Rest       H         Configuration:       ROVER         1       Survey Settings         2       Instrument Settings         3       General Settings         4       Interfaces                                                                                                    | 4. Select 4 Interfaces                                                                                                    |
| 17:27       7 L1=7       *       AB         Interfaces       7 L2=7       AB         Interface       Port       Device         Real-Time       -       -         ASCII Input       -       -         NMEA Out 1       -       -         NMEA Out 2       -       -         Export Job       -       -         Hidden Pt       -       -         Tilt       -       -         Meteo       -       -         CONT       EDIT CTRL       -                                                                                                    | <ol> <li>From the CONFIGURE Interfaces screen, highlight<br/>the Internet interface and press the F3 (EDIT)<br/>button.</li> </ol>                                                                                                    |

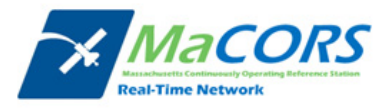

| 12:19 pm<br>CONFIGURE 13 R=4 1 S                                                                                                    |                                       |
|----------------------------------------------------------------------------------------------------|---------------------------------------|
| Port : Clip-or<br>Device : MultiTechVerizon<br>ID Address:                                                                                                    | a <u>111</u><br>n <u>∳∮</u><br>n<br>- |
| IP Address: Dynamic<br>Set IP Adr: 192.168.1.3<br>User ID :                                                                                                    | c ∳∳<br>3<br>                         |
| CONT SRCH DEVCE                                                                                                    | <b>Α</b> τ                            |
|                                                                                                    |                                       |
| 12:23 pm<br>CONFIGURE 13 R= 4 8 1 1 1 1 1 1 1 1 1 1 1 1 1 1 1 1 1 1                                                                                                    |                                       |
| 12:23 pm<br>CONFIGURE 13 R=4 1 1 1 1 1 1 1 1 1 1 1 1 1 1 1 1 1 1 1                                                                                                    |                                       |
| 12:23 pm       G=8         CONFIGURE       13         Internet Interface         Port         Dev       MARNING: 956         Configured to be used by the used by the |                                       |

ĸ,

Port

C1ip

EDIT

X

Αû

Devic

ATX1230

MultiTechVerizon

12:12 pm 

Interfaces

Real-Time ASCII Input

NMEA Out 1 Export Job

Hidden Pt SmartAntennaBT 1

Internet

CONT

ASCII Remote

face

- Select Yes from the Internet field.
- 7. Select the port to which the modem is connected from the **Port** field.
- 8. If the **Device** field is not already set to **MultiTech** Verizon, press the F5 (DEVCE) button and select it from the device list. Press the F1 (CONT) button to return to the CONFIGURE Internet Interface screen.
- 9. Set the IP Address field to Dynamic.
- **10.** Once all of the Internet settings are correct, press the F1 (CONT) button. If you receive a "Warning 956" message, press the F6 (YES) button to close the Real-Time Interface. That will be reconfigured in the next step.

Now that the Internet interface is properly configured, the only remaining step is to configure the Real-Time interface to receive RTK corrections via the internet connection.

11. Highlight the Real-Time interface and press the F3 (EDIT) button.

This takes you to the CONFIGURE Real-Time Mode screen.

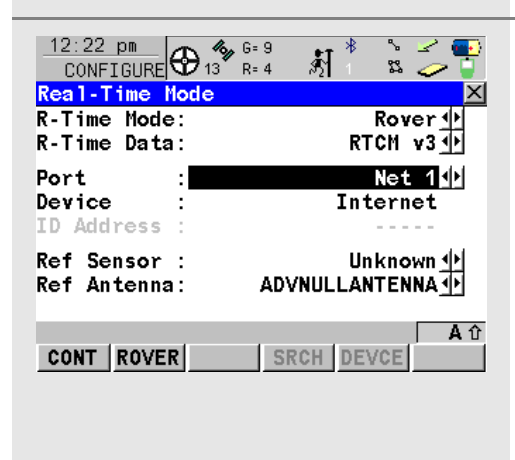

The CONFIGURE Real-Time Mode screen contains the settings that define how you receive RTK correction data. These settings will vary depending on your particular reference network so contact your local Leica representative with specific questions.

- 12. Select Rover from the R-Time Mode field and the appropriate real-time data type from the R-Time Data field.
- **13.** Set the **Port** field to one of the **Net** ports, normally Net 1. The Device field will default to Internet.
- **14.** Select the appropriate reference sensor and

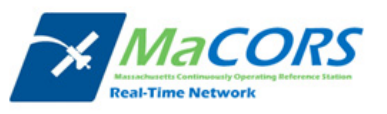

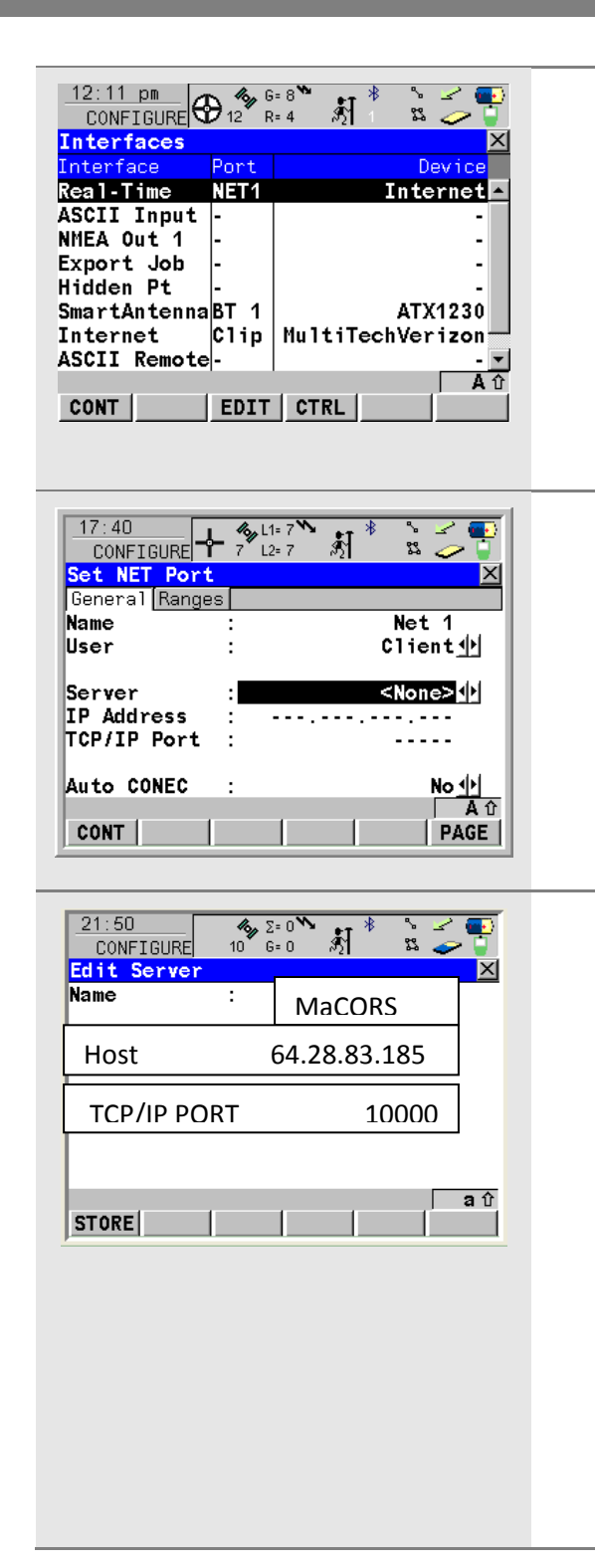

antenna from the **Ref Sensor** and **Ref Antenna** fields. Note that these refer to the reference station, not your rover receiver's sensor and antenna.

- **15.** Once all of the Real-time settings are correct, press the **F1 (CONT)** button to return to the CONFIGURE Interfaces screen.
- **16.** Access the network settings for the Real-Time interface by pressing **F4 (CTRL)**.
- 17. Select User as Client.
- 18. Set Auto CONEC to No.
- **19.** Highlight the **Server** field and press the **ENTER** key and press **F2** (**NEW**) to create a New Server entry.
- 20. Name the server and enter in the correct Domain Name of the new server; (please check the <u>RTK</u> <u>Data Products</u> tab on the MaCORS website for both the IP address and a **Port** number for the real-time data product that is desired).

(GX1230 Users will need to input the IP address instead of the Domain Name)

- 21. Press F1(STORE).
- 22. Once all of the interfaces have been properly configured, press the F1 (CONT) button to return to the Main Menu. It is recommended that you power off the sensor and then restart. Upon start-up, the modem should initialize, register and connect to the internet within a minute or so.

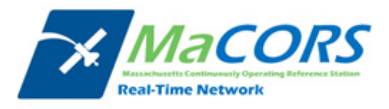

# **MaCORS Corrections**

Configuring the MaCORS corrections

| 12:28 pm       + 13 R 0 1 1 1 1 R         ATX1230       + 13 R 0 1 1 1 1 R         Isin Webu       Isin Webu         Isin Webu       Isin Webu <td< th=""><th><ul> <li>After successfully connecting to the internet, our next step is to configure the real-time corrections.</li> <li>1. From the Main Menu, select Config</li> <li>2. Select Interfaces</li> </ul></th></td<>                                                                                                    | <ul> <li>After successfully connecting to the internet, our next step is to configure the real-time corrections.</li> <li>1. From the Main Menu, select Config</li> <li>2. Select Interfaces</li> </ul> |
|----------------------------------------------------------------------------------------------------|----------------------------------------------------------------------------------------------------|
| 12:11 pm       0       6=8       1       1       1       1       1       1       1       1       1       1       1       1       1       1       1       1       1       1       1       1       1       1       1       1       1       1       1       1       1       1       1       1       1       1       1       1       1       1       1       1       1       1       1       1       1       1       1       1       1       1       1       1       1       1       1       1       1       1       1       1       1       1       1       1       1       1       1       1       1       1       1       1       1       1       1       1       1       1       1       1       1       1       1       1       1       1       1       1       1       1       1       1       1       1       1       1       1       1       1       1       1       1       1       1       1       1       1       1       1       1       1       1       1       1       1                                                                                                    | <ol> <li>Highlight the Real-Time interface and Press<br/>F3(EDIT)</li> </ol>                                                                                                    |
| 11:12       Image: General state of the state of the sta | 4. Press the F2(ROVER) key.                                                                                                    |

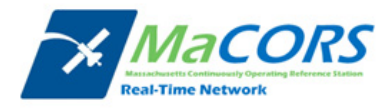

| 11:23       Image: General Stress of the stress of the stres    | <ul> <li>5. In the Additional Rover Options General page set:</li> <li>Accept Ref to Any Received</li> <li>Ref Network as appropriate</li> <li>Send User ID as No</li> <li>User IDs default to Serial Number of the receiver</li> <li>Press F5(GGA) and set to Automatic</li> <li>Press F6(PAGE) to the NTRIP tab *MaCORS Info*</li> </ul> |
|----------------------------------------------------------------------------------------------------|----------------------------------------------------------------------------------------------------|
| 17:12<br>CONFIGURE       Image: Configure for the second second | <ul> <li>6. In the Additional Rover Options NTRIP page set:</li> <li>Yes to Use NTRIP</li> <li>Enter User ID and Password selected<br/>during MaCORS Registration</li> <li>Press F5(SRCE) and select the desired<br/>Mountpnt</li> <li>Press F1(CONT) back to Interfaces page.</li> </ul>                                                  |
| 12:11 pm<br>CONFIGURE       12 R=4       1 R=4       1 R=4         Interface       Port       Device         Interface       Port       Internet         ASCII Input       -       Internet         ASCII Input       -       -         Hidden Pt       -       -         SmartAntenna BT 1       ATX1230       -         Internet       Clip       AultiTechVerizon         ASCII Remote       -       -         Aû       CONT       EDIT       CTRL                                                                                                    | <ul> <li>7. In the Interfaces page press the Shift key and then press the F4(CONEC) key.</li> <li>Waves should appear above the @ symbol, and the arrow should be moving to indicate that the modem is connected to the MaCORS and is receiving corrections.</li> </ul>                                                                    |
| 19:30       II:7       II:7                                                                                                    | <ol> <li>The connection can also be made in the Survey<br/>program. Here again, press the Shift key and then<br/>press the F4(CONEC) key.</li> </ol>                                                                                                    |

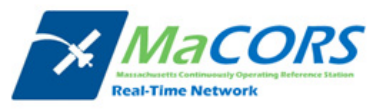

| 17:29<br>SURVEY | + 7 L2= 7        | 1 * i 🎐  |
|-----------------|------------------|----------|
| Survey: SIM     | TEST             | 2        |
| Point ID        | Annot Map  <br>: | 555      |
| Antenna Ht      | :                | 2.0000 m |
| 3D CQ           |                  | 0.0081 m |

9. When the survey is done, press the **Shift** key and then press the **F4(DISCO)** key.

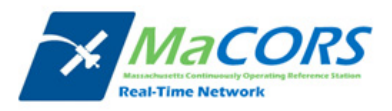

## **CDMA Modem Activation**

#### Programming via HyperTerminal

| Connect To                                                                      | <ul> <li>The first method for programming your GFU19 is to connect it to a computer and use Microsoft's HyperTerminal program. To program the modem using SmartWorx, please advance to Step 11 on Page 5.</li> <li>1. Connect the modem to the computer's serial port using the 8216523 programming cable. Make sure</li> </ul> |
|---------------------------------------------------------------------------------|----------------------------------------------------------------------------------------------------|
| Area code: 770<br>Phone number:<br>Connect using: COM3<br>OK Cancel             | <ul> <li>you also connect the power supply to the cable.</li> <li>Access Microsoft HyperTerminal from your computer's Start Menu: Start &gt; All Programs &gt; Accessories &gt; Communications &gt; HyperTerminal.</li> </ul>                                                                                                   |
|                                                                                 | <ol> <li>Name the new connection and select COM3 or any<br/>suitable serial port for communication.</li> </ol>                                                                                                    |
|                                                                                 | 4. Click the <b>OK</b> button.                                                                                                    |
| COM3 Properties ? X<br>Port Settings                                            | <b>5.</b> Set the port's communication settings as follows:                                                                                                    |
| Bits per second: 115200 V<br>Data bits: 8 V<br>Parity: None V<br>Stop bits: 1 V | <ul> <li>Baud rate/Bits per second: 115200</li> <li>Data bits: 8</li> <li>Parity: None</li> <li>Stop bits: 1</li> <li>Flow control: RTS/CTS or Hardware</li> </ul>                                                                                                    |
| Flow control: Hardware                                                          | 6. Click the <b>OK</b> button.                                                                                                    |
| Restore Defaults                                                                | Note: You may also want to set HyperTerminal with                                                                                                    |
| OK Cancel Apply                                                                 | Character Echoing by accessing the following menu choices: File > Properties > Settings > ASCII Setup and select Echo typed characters.                                                                                                    |

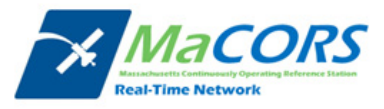

| ATE1<br>AT+WSPC=1,000000 <cr><br/>OK<br/>AT+WMDN=NNNNNNNNNCCR&gt;<br/>OK<br/>AT+WCMT=1<cr><br/>OK</cr></cr> | <ul> <li>7. In the HyperTerminal programming screen, enter the following commands. Press the Enter key after each command and wait 10 seconds before entering the next.</li> <li>AT+WSPC=1,000000 (this initiates programming)</li> <li>AT+WMDN=your 10-digit MDN (no dashes or spaces)</li> <li>AT+WCMT=1 (this saves the changes to memory)</li> <li>Note: Enter each command exactly as shown above. After each entry, the response from the modem should be OK. Wait 10 seconds before entering the next command.</li> </ul>                                                                 |
|----------------------------------------------------------------------------------------------------|----------------------------------------------------------------------------------------------------|
| ATE1<br>AT+WSPC=1,000000 <cr><br/>AT+WIMI=31000NNNNNNNNNCCR&gt;<br/>OK<br/>AT+WCMT=1<cr><br/>OK</cr></cr>   | <ul> <li>If your MDN and MIN are the same, your modem is now programmed. Advance to Step 23 on Page 7. If you have a different MIN, you'll need to enter one more set of commands.</li> <li>8. In the HyperTerminal screen, enter the following commands in the same manner as before. Press the Enter key after each entry and wait 10 seconds before entering the next command.</li> <li>AT+WSPC=1,000000 (this initiates programming)</li> <li>AT+WIMI=31000 immediately followed by your 10-digit MIN (no spaces or dashes)</li> <li>AT+WCMT=1 (this saves the changes to memory)</li> </ul> |
|                                                                                                    | Again, after each entry, the response should be <b>OK</b> . Wait 10 seconds after entering the final command                                                                                                    |
|                                                                                                    | <ul> <li>9. In the HyperTerminal programming screen, enter the following commands.</li> <li>ATD*22899; (INCLUDE SEMICOLON) Starts OTA activation</li> </ul>                                                                                                    |
|                                                                                                    | During the activation you may see the following messages                                                                                                    |

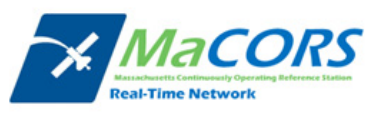

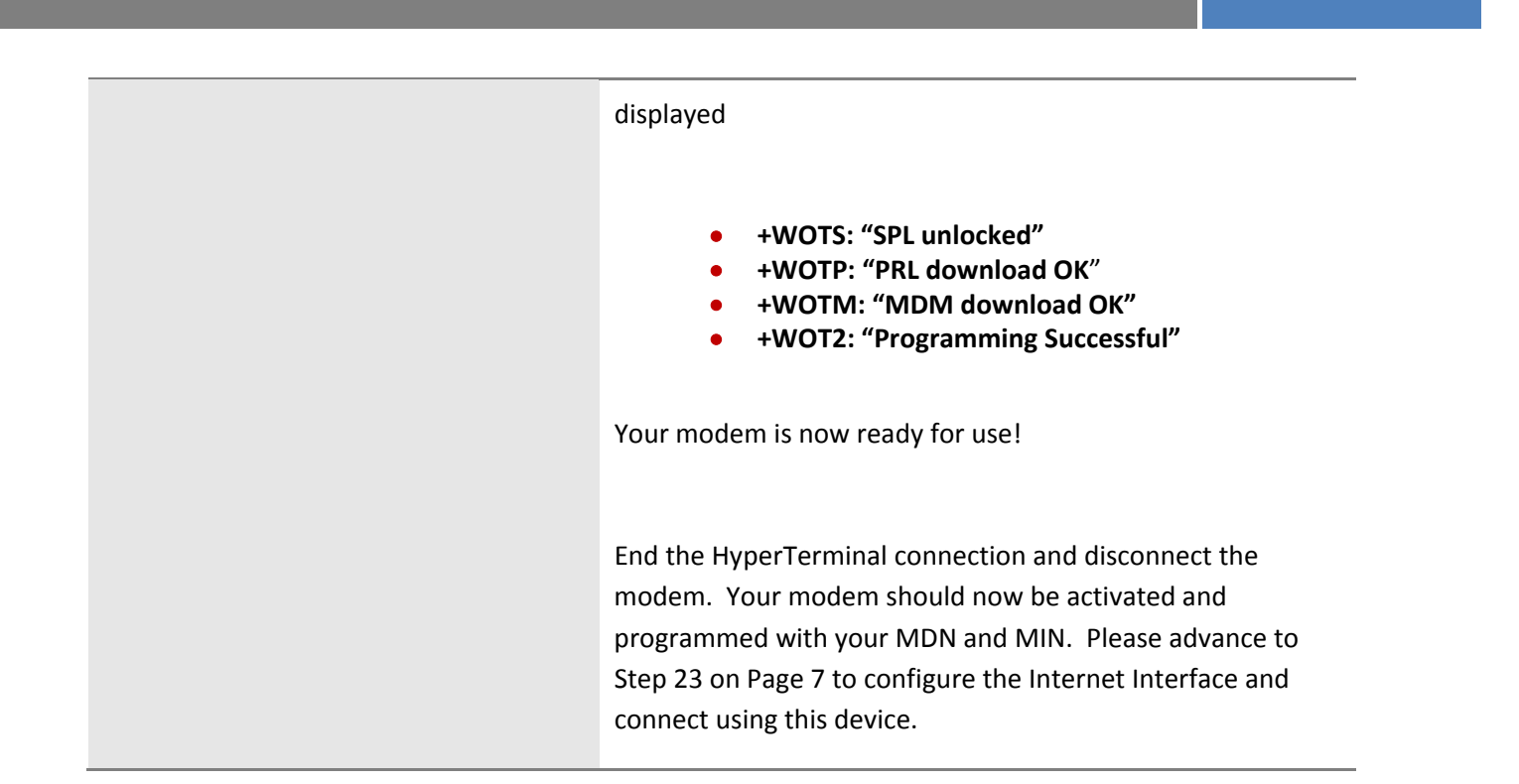

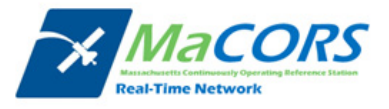

# **CDMA Modem Activation**

Programming via SmartWorx

| 12:11 pm       0:8*       0:8*       0:12*       0:12*       0:12*       0:12*       0:12*       0:12*       0:12*       0:12*       0:12*       0:12*       0:12*       0:12*       0:12*       0:12*       0:12*       0:12*       0:12*       0:12*       0:12*       0:12*       0:12*       0:12*       0:12*       0:12*       0:12*       0:12*       0:12*       0:12*       0:12*       0:12*       0:12*       0:12*       0:12*       0:12*       0:12*       0:12*       0:12*       0:12*       0:12*       0:12*       0:12*       0:12*       0:12*       0:12*       0:12*       0:12*       0:12*       0:12*       0:12*       0:12*       0:12*       0:12*       0:12*       0:12*       0:12*       0:12*       0:12*       0:12*       0:12*       0:12*       0:12*       0:12*       0:12*       0:12*       0:12*       0:12*       0:12*       0:12*       0:12*       0:12*       0:12*       0:12*       0:12*       0:12*       0:12*       0:12*       0:12*       0:12*       0:12*       0:12*       0:12*       0:12*       0:12*       0:12*       0:12*       0:12*       0:12*       0:12*       0:12*       0:12*       0:12*       0:12*       0:12* <t< th=""><th><ul> <li>You can also program and activate a GFU19 modem using SmartWorx, Leica's onboard software.</li> <li>1. First, connect the modem to the Clip port on a SmartRover (RX1250 and GHT56) or one of the communication ports on a GX1230 and power on the receiver.</li> <li>2. From the Main Menu, select 5 Config then 4 Interfaces.</li> </ul></th></t<> | <ul> <li>You can also program and activate a GFU19 modem using SmartWorx, Leica's onboard software.</li> <li>1. First, connect the modem to the Clip port on a SmartRover (RX1250 and GHT56) or one of the communication ports on a GX1230 and power on the receiver.</li> <li>2. From the Main Menu, select 5 Config then 4 Interfaces.</li> </ul> |  |
|----------------------------------------------------------------------------------------------------|----------------------------------------------------------------------------------------------------|--|
| 12:11 pm         6=8         12         8=4         1         1         1         1         1         1         1         1         1         1         1         1         1         1         1         1         1         1         1         1         1         1         1         1         1         1         1         1         1         1         1         1         1         1         1         1         1         1         1         1         1         1         1         1         1         1         1         1         1         1         1         1         1         1         1         1         1         1         1         1         1         1         1         1         1         1         1         1         1         1         1         1         1         1         1         1         1         1         1         1         1         1         1         1         1         1         1         1         1         1         1         1         1         1         1         1         1         1         1         1         1         1         <                                                                                                    | Even though the modem is going to be used as the Internet device, it should be programmed through the Real-Time interface.                                                                                                    |  |
| Port : Clip-on小<br>Device : MultiTechVerizon<br>ID Address :                                                                                                    | <ol> <li>Highlight the Real-Time interface and press the F3<br/>(EDIT) button.</li> </ol>                                                                                                    |  |
| Ref Sensor : Unknown<br>Ref Antenna : Unknown<br>MA T<br>CONT ROVER SRCH DEVCE                                                                                                    | <ol> <li>Select the port to which the modem is connected<br/>from the <b>Port</b> field and press the <b>F5 (DEVCE)</b><br/>button.</li> </ol>                                                                                                    |  |
| 12:12 pm       Image: General system         CONFIGURE       13         Betics       Image: GSM Others         Radios       Modems/GSM Others         Name       Type                                                                                                    | <ol> <li>Choose the MultiTech Verizon modem from the<br/>Modems/GSM tab of the device list and press the<br/>F1 (CONT) button.</li> </ol>                                                                                                    |  |
| Motorola VZW<br>MultiTech AllTel<br>MultiTech Bell<br>CDMA<br>MultiTechVerizon<br>Nokia Phone<br>Siemens M20<br>Siemens M20<br>Siemens M20<br>CONT NEW EDIT DEL MORE PAGE                                                                                                    | <b>Note:</b> If the MultiTech Verizon modem isn't visible, you may need to restore the default devices by pressing the <b>Shift + F5 (DEFLT)</b> buttons. If the MultiTech Verizon device is still not available, you can select the MultiTech Alltel instead.                                                                                      |  |
|                                                                                                    | <ol> <li>Once the device has been assigned to the appropriate port, press the F1 (CONT) button until you return to the CONFIGURE Interfaces screen. The other Real-Time settings are irrelevant for now.</li> </ol>                                                                                                    |  |

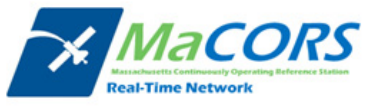

| 12:16 pm         6:8 ************************************                                                                                                    | <ol> <li>In the CONFIGURE Interfaces screen, highlight the<br/>Real-time interface and press the F4 (CTRL)<br/>button.</li> </ol>                                                                                                    |
|----------------------------------------------------------------------------------------------------|----------------------------------------------------------------------------------------------------|
| Station : <u><none></none></u><br>Number :<br>Auto CONEC No <u></u>                                                                                                    | <ol> <li>Press the Shift + F4 (CMND) buttons to access the<br/>CONFIGURE Send Command to Device screen.</li> </ol>                                                                                                    |
| HELP INFO REG CMND QUIT                                                                                                    |                                                                                                    |
| 12:18 pm       13       6=9       1       8       1       1       1       1       1       1       1       1       1       1       1       1       1       1       1       1       1       1       1       1       1       1       1       1       1       1       1       1       1       1       1       1       1       1       1       1       1       1       1       1       1       1       1       1       1       1       1       1       1       1       1       1       1       1       1       1       1       1       1       1       1       1       1       1       1       1       1       1       1       1       1       1       1       1       1       1       1       1       1       1       1       1       1       1       1       1       1       1       1       1       1       1       1       1       1       1       1       1       1       1       1       1       1       1       1       1       1       1       1       1       1       1       1 <td< th=""><th><ol> <li>In the CONFIGURE Send Command to Device<br/>screen, enter the following AT commands exactly<br/>as shown in the Command field (use the (cont)<br/>field for commands over 20 characters). Press the<br/>F3 (SEND) button after each command and wait 10<br/>seconds before entering the next. The response<br/>should be OK after each command.</li> </ol></th></td<> | <ol> <li>In the CONFIGURE Send Command to Device<br/>screen, enter the following AT commands exactly<br/>as shown in the Command field (use the (cont)<br/>field for commands over 20 characters). Press the<br/>F3 (SEND) button after each command and wait 10<br/>seconds before entering the next. The response<br/>should be OK after each command.</li> </ol> |
| CONT SEND CLEAR                                                                                                    | <ul> <li>AT+WSPC=1,000000 (this initiates programming)</li> <li>AT+WMDN=your 10-digit MDN (no dashes or spaces)</li> <li>AT+WCMT=1 (this saves the changes to memory)</li> </ul>                                                                                                    |
|                                                                                                    | <ol> <li>If your MDN and MIN are the same, advance to<br/>Step 12 to complete programming.</li> </ol>                                                                                                    |
| 12:20 pm         5:9         *         *         *         *         *         *         *         *         *         *         *         *         *         *         *         *         *         *         *         *         *         *         *         *         *         *         *         *         *         *         *         *         *         *         *         *         *         *         *         *         *         *         *         *         *         *         *         *         *         *         *         *         *         *         *         *         *         *         *         *         *         *         *         *         *         *         *         *         *         *         *         *         *         *         *         *         *         *         *         *         *         *         *         *         *         *         *         *         *         *         *         *         *         *         *         *         *         *         *         *         *         *         *         *                                                                                                    | <ul> <li>11. If your MIN is different than your MDN you'll need to enter the next set of commands as well. Enter them in the same manner as before, pressing the F3 (SEND) button after each and waiting 10 seconds before entering the next.</li> </ul>                                                                                                    |
| CONT SEND CLEAR                                                                                                    | <ul> <li>AT+WSPC=1,000000 (this initiates programming)</li> <li>AT+WIMI=31000 <i>immediately followed by your</i><br/>10-digit MIN (no spaces or dashes)</li> <li>AT+WCMT=1 (this saves the changes to memory)</li> </ul>                                                                                                    |
|                                                                                                    | <ul><li>12. Wait 10 seconds after entering the last command and then enter the final OTA programming code.</li><li>Press F3 (SEND) button after entry and wait.</li></ul>                                                                                                    |

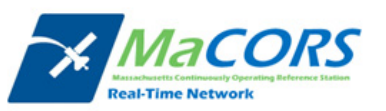

| <ul> <li>ATD*22899; (INCLUDE SEMICOLON) Starts OTA activation</li> </ul>                                                                                                    |
|----------------------------------------------------------------------------------------------------|
| During the activation you may see the following messages displayed                                                                                                    |
| <ul> <li>+WOTS: "SPL unlocked"</li> <li>+WOTP: "PRL download OK"</li> <li>+WOTM: "MDM download OK"</li> <li>+WOT2: "Programming Successful"</li> </ul>                                                                                                    |
| Your modem is now ready for use!                                                                                                    |
| Press the <b>F1 (CONT)</b> button to return to the<br>CONFIGURE Interfaces screen. Your modem should<br>now be activated and programmed with your MDN<br>and MIN. Please advance to Step 23 on Page 7 to<br>configure the Internet Interface and connect using this<br>device. |

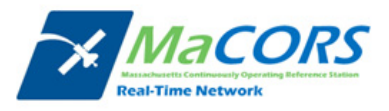

#### Appendix

#### Important

If asked for this number, give the Multi-Teich Systems model number located on the modem's label. Do no give your product or device name and number. Examples of Multi-Teich model numbers: MTCBA-xx, MTSMC and MTMMC

Your CDMA carrier will give you three numbers for each modern. Record these numbers

 they are needed in order to use your modern:

An MDN Number – Your 10-digit phone number. An MSD Number – Another 10-digit number. An MSL Number – Your 6-digit lock code. Also called a Service Programming Code (SPC).

Activate your modern by entering a series of AT commands.

| Step | AT Command               | Nodem<br>Response | Comment                                        |
|------|--------------------------|-------------------|------------------------------------------------|
| 1.   | AT+WSPC=1,xxxxxx <a></a> | OK                | "scoccax" le your programming code (your MSL). |
| 2.   | AT+WMDN=nnnnnn <cr></cr> | OK                | "nnnnnnnn" is your phone number (your MDN).    |
| 3.   | AT+WCMT=1 <a></a>        | OK                | Commits the changes to memory.                 |

**If your MDN and MSID** are identical, then you can skip steps 4, 5, and 6. Wait 10 seconds before issuing the next command.

| 4. | AT+W\$PC=1,xxxxxx <cr></cr>                  | OK | "xxxxxx" is your programming code (your MSL).                                                                                                    |
|----|----------------------------------------------|----|----------------------------------------------------------------------------------------------------|
| 5. | AT+WIMI=MCC09 <del>commosour</del> <cr></cr> | OK | "souncescent" in your MSID (or MIN). The value of<br>MCC depends on your country. For Mobile Country<br>Codes, refer to ITU-T Recommendation E.212 |
| 6. | AT+WCMT=1 <cr></cr>                          | OK | Commits the changes to memory.                                                                                                    |

The modern should now be ready to originate and answer calls. In addition to the above steps, some carriers may also require an over the air update to enable packet switched data operation. Check with your carrier for details.

#### Contacting Multi-Tech Systems

If you have any questions or problems, contact Technical Support at Multi-Tech Systems at 800-972-2439 or 763-717-5863.

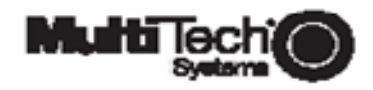

Part Number 82003640 5/13/05 www.multitech.com

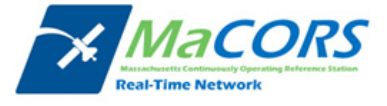